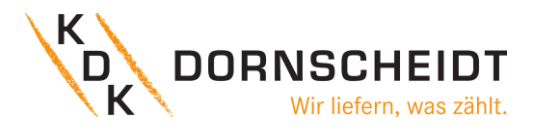

# Bedienungsanleitung

# **KDK Push-in-CAGE CLAMP® Energiezähler**

# mit MID-Konformitätserklärung

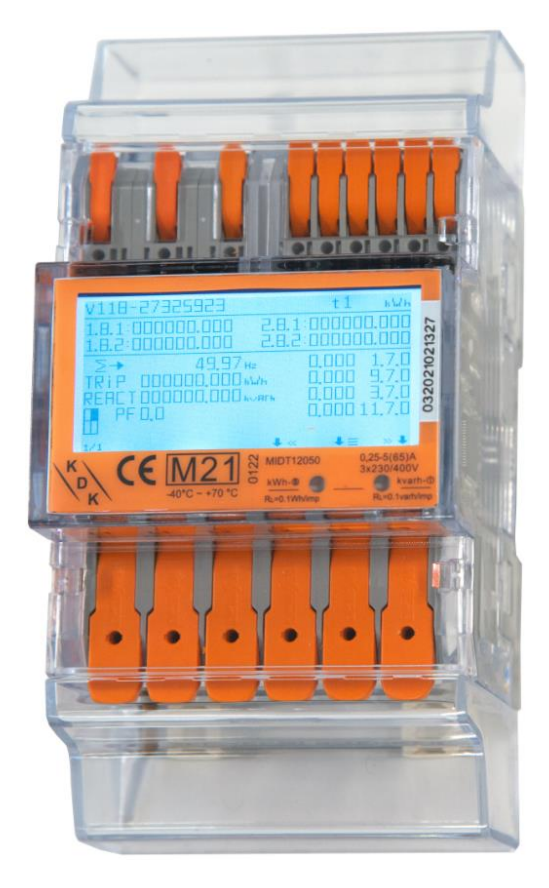

420565PRO20-U (4PU)

# 420506PRO20-U (2PU CT)

© 2022 KDK - alle Rechte vorbehalten. 122022V1.04

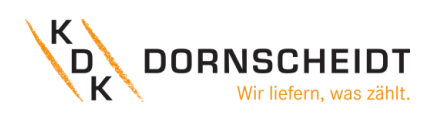

## INHALTSVERZEICHNIS

| 1<br>2 | Vorwo<br>Sicher | ort<br>heitsinformationen                                    | 4<br>4 |
|--------|-----------------|--------------------------------------------------------------|--------|
|        | 2.1             | Sicherheitshinweise                                          | 4      |
|        | 2.2             | Sicherheitsvorschriften                                      | 4      |
|        | 2.3             | Verantwortlichkeit                                           | 4      |
| 3      | Sicher          | heitshinweise zur Installation                               | 5      |
|        | 3.1             | Qualifiziertes Personal                                      | 5      |
|        | 3.2             | Benutzung nur für bestimmte Verwendungszwecke                | 5      |
|        | 3.3             | Sachgemäße Handhabung                                        | 5      |
|        | 3.4             | Ausschluss der Haftung                                       | 5      |
| 4      | Zertifi         | zikate                                                       | 6      |
|        | 4.1             | MID-Konformitätserklärung: 420565PRO20-U (4PU)               | 6      |
|        | 4.2             | CE-Konformitätserklärung: 420565PRO20-U (4PU)                | 7      |
|        | 4.3             | MID-Konformitätserklärung: 420506PRO20-CT (2PU CT)           | 8      |
|        | 4.4             | MID-Konformitätserklärung: 420506PRO20-CT (2PU CT)           | 9      |
| 5      | Spezif          | ikationen 1                                                  | 10     |
|        | 5.1             | Leistungskriterien                                           | 10     |
|        | 5.2             | Messabweichungen 1                                           | 10     |
|        | 5.3             | Check-Summe der Softwareversion1                             | 10     |
|        | 5.4             | Zulässige Temperaturen für die Push-in-CAGE CLAMP® Klemmen 1 | 1      |
|        | 5.5             | Bluetooth® Spezifikationen                                   | 1      |
|        | 5.6             | M-Bus Kommunikation Spezifikationen 1                        | 1      |
|        | 5.7             | Modbus <sup>®</sup> Kommunikation Spezifikationen 1          | 1      |
|        | 5.8             | Gehäuse Maße 1                                               | 12     |
|        | 5.9             | Anschlusstechnik1                                            | 12     |
|        | 5.10            | Schaltungsarten 1                                            | 13     |
|        | Anschlus        | ssschema 4PU1                                                | 13     |
|        | Anschlus        | sschema 2PU CT                                               | 4      |
| 6      | Install         | ation1                                                       | 15     |
| 7      | Betrie          | b 1                                                          | 16     |
|        | 7.1             | Display Teil 1 (MID-relevant) 1                              | .6     |
|        | 7.2             | Display Teil 2 (MID-relevant) 1                              | .6     |
|        | 7.3             | Display Teil 3 (nicht MID relevant)1                         | .6     |
|        | 7.4             | Ablaufdiagramm 4PU und 2PU CT1                               | 17     |
|        | 7.5             | Bedienung über die Tasten 1                                  | .8     |
|        | 7.6             | Bluetooth <sup>®</sup>                                       | .8     |
|        | 7.7             | Mögliche Einstellungen über die Tasten 1                     | .9     |
|        | 7.8             | Menüpunkt: Passwort 1                                        | 19     |

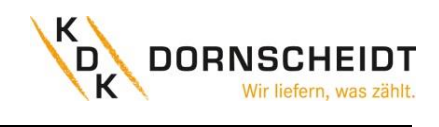

|    | 7.9     | Menüpunkt: Tarif                                              | . 19 |
|----|---------|---------------------------------------------------------------|------|
|    | 7.10    | Menüpunkt: S0-Impulse – Einstellung der Impulswertigkeit      | . 20 |
|    | 7.11    | Menüpunkt: S0-Impulse – Einstellung des Impulstyps            | . 20 |
|    | 7.12    | Menüpunkt: S0-Impulse – Einstellung der Impulslänge           | . 20 |
|    | 7.13    | Menüpunkt: Modbus <sup>®</sup> - Einstellung der Adresse (ID) | . 21 |
|    | 7.14    | Menüpunkt: Modbus <sup>®</sup> - Einstellung der Baudrate     | . 21 |
|    | 7.15    | Menüpunkt: Modbus <sup>®</sup> - Einstellung der Parität      | . 21 |
|    | 7.16    | Menüpunkt: M-Bus - Einstellung der Adresse (ID)               | . 21 |
|    | 7.17    | Menüpunkt: M-Bus - Einstellung der Baudrate                   | . 22 |
|    | 7.18    | Menüpunkt: Backlight (Hintergrundbeleuchtung)                 | . 22 |
|    | 7.19    | Menüpunkt: Power-down-Zähler                                  | . 22 |
|    | 7.20    | Menüpunkt: Tageszähler                                        | . 22 |
|    | 7.21    | Menüpunkt: OBIS-Codes                                         | . 23 |
|    | 7.22    | OBIS-Codes-Tabellen                                           | . 23 |
|    | 7.23    | Einstellen des Wandlerverhältnisses (nur 2PU CT)              | . 25 |
| 8  | Fehler  | suche                                                         | . 27 |
|    | 8.1     | Technischer Support                                           | . 27 |
| 9  | Entso   | gung                                                          | . 27 |
| 1( | ) Anhar | g 1 – Multitariffunktion                                      | . 28 |
|    | 10.1    | A1.2 Umschalten der Tarife auf T3 and T4                      | . 28 |
| 11 | Anhar   | g 2 – M-Bus                                                   | . 29 |
|    | 11.1    | Kommunikation über die M-Bus-Schnittstelle                    | . 29 |
|    | 11.2    | M-Bus-Registermap                                             | . 30 |
|    | 11.3    | M-Bus -Schreibregister                                        | . 31 |
| 12 | 2 Anhar | g 3 – Modbus                                                  | . 32 |
|    | 12.1    | Kommunikation über die Modbus <sup>®</sup> -Schnittstelle     | . 32 |
|    | 12.2    | Modbus <sup>®</sup> -Registermap                              | . 33 |
|    | 12.3    | Betehle über Modbus®-Kommunikation                            | . 37 |
| 13 | 8 Anhar | g 4 - Bluetooth <sup>®</sup>                                  | . 38 |
|    | 13.1    | Bluetooth am Zähler aktivieren                                | . 38 |
|    | 13.2    | Bluetooth Verbindung mit dem Zähler                           | . 39 |
|    | 13.3    | App – Geräte Seite                                            | 40   |
|    | 13.4    | App – Auslesen der Zählerdaten                                | 41   |
|    | 13.5    | App – Speichern der Zählerdaten                               | 42   |
|    | 13.6    | App – Ändern von Zählerparameter                              | . 43 |

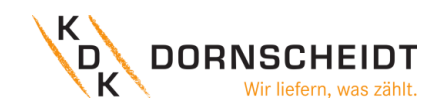

#### 1 VORWORT

Obwohl wir die Energiezähler nach internationalen Standards produzieren und unsere Qualitätskontrolle sehr genau ist, ist es dennoch möglich, dass dieser Zähler einen Defekt oder Ausfall aufweist, für den wir uns entschuldigen. Unter normalen Bedingungen sollte Ihnen Ihr Produkt jahrelang einen störungsfreien Betrieb ermöglichen. Falls ein Problem mit dem Energiezähler auftritt, sollten Sie sich sofort an Ihren Händler wenden. Die Gehäuse der Energiezähler sind versiegelt und dürfen nicht geöffnet werden. Bei Öffnung des Gehäuses oder Beschädigung des Siegels erlischt die Gewährleistung.

#### 2 SICHERHEITSINFORMATIONEN

#### **2.1** SICHERHEITSHINWEISE

Um auf eine Gefahr aufmerksam zu machen wird der Anwender mittels Signalwörtern und Gefahrenzeichen darauf hingewiesen.

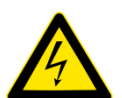

#### Gefahr

Weist auf eine **unmittelbar** gefährliche Situation hin, die zum **Tod oder zu schweren Verletzungen** führen **wird**, wenn die Sicherheitsmaßnahmen nicht befolgt werden.

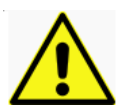

#### Warnung

Weist auf eine **möglicherweise** gefährliche Situation hin, die **zum Tod oder schweren Verletzungen** führen **kann**, wenn die Sicherheitsmaßnahmen nicht befolgt werden.

Vorsicht - Weist auf eine möglicherweise gefährliche Situation hin, die zu geringfügigen oder leichten

Verletzungen führen kann, wenn die Sicherheitsmaßnahmen nicht befolgt werden.

Hinweis - Weist auf mögliche Sachschäden hin, welche entstehen können, wenn die Sicherheitsmaßnahmen

nicht befolgt werden.

#### 2.2 SICHERHEITSVORSCHRIFTEN

Dieses Produkt wurde nach strengen Qualitäts- und Sicherheitsstandards entwickelt und hergestellt. Dennoch gibt es einige Sicherheitsvorschriften hinsichtlich Installation und Betrieb, die besonders beachtet werden sollten.

Das Berühren unter Spannung stehender Teile ist lebensgefährlich. Die entsprechenden Vorsicherungen sind deshalb zu entfernen und bis zum Abschluss der Arbeit so aufzubewahren, dass sie von anderen Personen nicht unbemerkt wiedereingesetzt werden können. Die Sicherheitsvorschriften des örtlichen Netzbetreibers sind einzuhalten. Die Installation des Gerätes darf nur von fachkundigem und entsprechend geschultem Personal durchgeführt werden.

Heruntergefallene Geräte dürfen nicht mehr installiert werden, auch wenn nach dem Sturz keine Beschädigungen sichtbar sind. Interne Beschädigungen können zu Funktionsstörungen oder Kurzschlüssen führen. Diese Geräte müssen zur Prüfung an den Hersteller gesendet werden.

Die Geräte dürfen nicht mit fließendem Wasser oder gar mit Hochdruckgeräten gereinigt werden. Eingedrungenes Wasser kann Kurzschlüsse verursachen.

#### 2.3 VERANTWORTLICHKEIT

Der Eigentümer des Gerätes ist dafür verantwortlich, dass jede Person die mit Arbeiten betraut wird:

- Das Benutzerhandbuch gelesen und verstanden hat.
- Für die auszuführenden Tätigkeiten genügend qualifiziert ist.
- Die genannten Sicherheitsvorschriften und Hinweise in den einzelnen Kapiteln strikt befolgt.

#### 3 SICHERHEITSHINWEISE ZUR INSTALLATION

#### **3.1 QUALIFIZIERTES PERSONAL**

Das in diesem Handbuch beschriebene Gerät darf nur von qualifiziertem Personal installiert und in Betrieb gesetzt werden. Im Sinne der in diesem Handbuch enthaltenen Information zur Sicherheit gelten jene Personen als qualifiziert, die zugelassen sind Geräte, Systeme und Stromkreise entsprechend der Sicherheitsnormen und Verordnungen in Betrieb zu setzen, einzuschalten, zu erden und zu kennzeichnen.

#### **3.2** BENUTZUNG NUR FÜR BESTIMMTE VERWENDUNGSZWECKE

Der Zähler darf ausschließlich für die im Katalog und im Benutzerhandbuch aufgeführten Verwendungszwecke und nur in Verbindung mit den von KDK Dornscheidt empfohlenen und zugelassenen Vorrichtungen und Einzelteilen eingesetzt werden.

#### 3.3 SACHGEMÄßE HANDHABUNG

Das Produkt kann nur einwandfrei und zuverlässig funktionieren, wenn es korrekt transportiert, gelagert, installiert wird, sowie wenn es richtig betrieben und instandgehalten wird. Beim Betrieb von elektrischen Geräten können Teile unter gefährlich hoher Spannung stehen. Falsche Handhabung kann deshalb schwere Verletzungen und Schäden an Menschen oder Geräten zur Folge haben.

- Nur isoliertes Werkzeug verwenden.
- Nicht anschließen, wenn der Stromkreis unter Spannung steht.
- Das Messgerät nicht an dreiphasigen 400VAC Netzen (ohne Sternpunkt) anschließen.
- Das Messgerät nur in trockener, nicht explosiver Umgebung verwenden.
- Vor Staub, Schimmel und Insekten schützen.
- Sicherstellen, dass die benutzten Anschlussleitungen für den Höchststrom des Messgeräts geeignet sind.
- Sicherstellen, dass die Leitungen richtig angeschlossen sind, bevor das Messgerät eingeschaltet wird.
- Installation, Wartung und Reparaturen sollten nur von qualifiziertem Personal durchgeführt werden.
- Auf keinen Fall die Siegel brechen, oder das Gehäuse öffnen, da dies die Funktionalität des Messgeräts beeinträchtigt und jegliche Garantieansprüche erlöschen.
- Das Messgerät enthält sehr empfindliche Bauteile, die beim runterfallen des Zählers beschädigt werden könnten. Wenn das Messgerät runtergefallen ist, dann <u>nicht</u> installieren. Kontaktieren Sie KDK Dornscheidt.

#### **3.4** AUSSCHLUSS DER HAFTUNG

Wir haben den Inhalt der vorliegenden Veröffentlichung überprüft und unser Bestes getan, um die Beschreibungen so exakt wie möglich zu gestalten. Dennoch können Abweichungen von den Beschreibungen nicht vollständig ausgeschlossen werden, sodass für eventuelle Fehler in der zur Verfügung gestellten Information keine Haftung übernommen werden kann. Die Daten in diesem Handbuch werden regelmäßig überprüft und notwendige Berichtigungen werden in nachfolgenden Ausgaben berücksichtigt. Verbesserungsvorschläge nehmen wir gerne entgegen.

ISCHEIDT

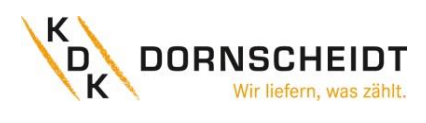

## 4 ZERTIFIZIKATE

## 4.1 MID-Konformitätserklärung: 420565PRO20-U (4PU)

|                                                   |                                                                                                    | •                                                                                                    |
|---------------------------------------------------|----------------------------------------------------------------------------------------------------|----------------------------------------------------------------------------------------------------|
| Mi                                                | Е U - t у <b>г</b>                                                                                                    | oe examination<br>certificate                                                                                                    |
|                                                   |                                                                                                    | Number <b>T12050</b> revision 6<br>Project number 3545379<br>Page 1 of 1                                                                                                    |
| Issued by                                         | NMi Certin B.V.,<br>designated and notified by the Ne<br>conformity modules mentioned ir<br>having established that the Measu<br>requirements of Directive 2014/32 | etherlands to perform tasks with respect to<br>a article 17 of Directive 2014/32/EU, after<br>uring instrument meets the applicable<br>/EU, to:                                                                                          |
| Manufacturer                                      | Inepro Metering BV<br>Pondweg 7<br>2153 PK Nieuw Vennep<br>The Netherlands                                                                                         |                                                                                                    |
| Measuring instrument                              | A static <b>Active Electrical Energy</b><br>Type                                                                                                    | <b>r Meter</b><br>: 4PS, 4PU                                                                                                    |
|                                                   | Manufacturer's mark or name                                                                                                    | : Inepro                                                                                                    |
|                                                   | Reference voltage                                                                                                    | : 230V; 3x230/400 V                                                                                                    |
|                                                   | Reference current<br>Destined for the measurement of                                                                                                    | <ul> <li>5 A</li> <li>electrical energy, in a         <ul> <li>three-phase four-wire network</li> <li>three-phase three-wire network</li> <li>two-phase three-wire network</li> <li>single-phase two-wire network</li> </ul> </li> </ul> |
|                                                   | Accuracy class                                                                                                    | : A or B                                                                                                    |
| (                                                 | Environment classes<br>Temperature range                                                                                                    | : M1 / E2<br>: -40 °C / +70 °C                                                                                                    |
|                                                   | Further properties are described in<br>– Description T12050 revision 6;<br>– Documentation folder T12050-3                                                         | n the annexes:                                                                                                    |
| Valid until                                       | 22 February 2031                                                                                                    |                                                                                                    |
| Remark                                            | This revision replaces the earlier v folder.                                                                                                    | ersions, including its documentation                                                                                                    |
|                                                   |                                                                                                    |                                                                                                    |
|                                                   | NMi Certin B.V., Notified Body<br>26 July 2022                                                                                                    | number 0122                                                                                                    |
|                                                   |                                                                                                    |                                                                                                    |
| NMi Certin B.V.<br>Thijsseweg 11<br>2629 IA Delft | This document is issued under the provision<br>that no liability is accepted and that the<br>manufacturer shall indemnify third-party                              | document only is permitted.                                                                                                    |
| The Netherlands                                   | liability.                                                                                                    | This document is digitally signed                                                                                                    |
| certin@nmi.nl<br>www.nmi.nl                       | The designation of NMi Certin B.V. as Notified<br>Body can be verified at http://<br>ec.europa.eu/growth/tools-databases/nando/                                    | can be verified in the blue ribbon at<br>the top of the electronic version of<br>this certificate.                                                                                                    |
|                                                   |                                                                                                    |                                                                                                    |

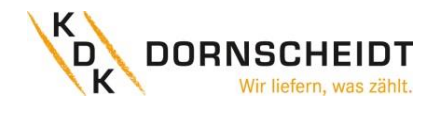

## 4.2 CE-Konformitätserklärung: 420565PRO20-U (4PU)

|                                                                                                | W/o                                                                                                    |
|------------------------------------------------------------------------------------------------|----------------------------------------------------------------------------------------------------|
| ■ ®                                                                                            | we,                                                                                                    |
| inepro                                                                                         | Inepro Metering BV                                                                                                    |
|                                                                                                | (supplier's name)                                                                                                    |
|                                                                                                | Pondweg 7<br>2153 PK Nieuw-Vennep<br>The Netherlands                                                                                        |
|                                                                                                | (supplier's address)                                                                                                    |
|                                                                                                | declare under our sole responsibility that the product:                                                                                     |
|                                                                                                | 4PU and 4PS                                                                                                    |
|                                                                                                | Three phase DIN rail Watt Hour meter                                                                                                    |
|                                                                                                | (Name, type or model, batch or serial number, possibly source and number of items)                                                          |
| This declaration of<br>Conformity is suitable<br>to the European<br>Standard FN 45014          | to which this declaration relates in conformity with the following European harmonized and published standards at date of this declaration: |
| General Criteria for<br>Supplier's Declaration<br>of Conformity. The<br>bacis for the criteria | EN 50470-1:2006<br>EN 50470-3:2006                                                                                                    |
| has been found in<br>international<br>documentation,                                           | (Title and or number and date of issue of the applied standard(s))                                                                          |
| particularly in<br>ISO / IEC, Guide 22,                                                        | Following the provisions of the Directives (if applicable):                                                                                 |
| 1982, Information on<br>manufacturer's                                                         | ☑ 2014/32/EU (MID)                                                                                                    |
| Conformity with                                                                                | <ul> <li>✓ 2011/65/EU (RoHS)</li> <li>✓ 1907/2006 (REACH)</li> </ul>                                                                        |
| technical<br>specifications                                                                    |                                                                                                    |
|                                                                                                | Nieuw-Vennep, 23-02-2021                                                                                                    |
|                                                                                                | Place and date of issue                                                                                                    |
|                                                                                                | Duran dan Marat                                                                                                    |
|                                                                                                | D. van der vaart                                                                                                    |
|                                                                                                | Name of responsible for CE-marking                                                                                                    |
|                                                                                                |                                                                                                    |
|                                                                                                |                                                                                                    |
|                                                                                                |                                                                                                    |
|                                                                                                |                                                                                                    |
|                                                                                                |                                                                                                    |
| L                                                                                              |                                                                                                    |

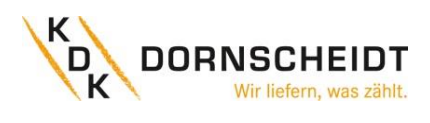

## 4.3 MID-KONFORMITÄTSERKLÄRUNG: 420506PRO20-CT (2PU CT)

|                                                                                                    | E U - typ                                                                                                    | +<br>e examination                                                                                                    |
|----------------------------------------------------------------------------------------------------|----------------------------------------------------------------------------------------------------|----------------------------------------------------------------------------------------------------|
|                                                                                                    |                                                                                                    | certificate                                                                                                    |
|                                                                                                    |                                                                                                    | Number <b>T12229</b> revision 4<br>Project number 3499794<br>Page 1 of 1                                                                                                    |
| Issued by                                                                                                    | NMi Certin B.V.,<br>designated and notified by the Ne<br>conformity modules mentioned in<br>having established that the Measu<br>requirements of Directive 2014/32                                                                                                    | etherlands to perform tasks with respect to<br>a article 17 of Directive 2014/32/EU, after<br>uring instrument meets the applicable<br>//EU, to:                                                                                                    |
| Manufacturer                                                                                                    | Inepro Metering BV<br>Pondweg 7<br>2153 PK Nieuw Vennep<br>The Netherlands                                                                                                    |                                                                                                    |
| Measuring instrument                                                                                                    | A static Active Electrical Energy<br>Type                                                                                                    | / Meter<br>: 2PU CT                                                                                                    |
|                                                                                                    | Manufacturer's mark or name<br>Reference voltage<br>Reference current<br>Destined for the measurement of                                                                                                    | <ul> <li>Inepro</li> <li>230V; 3x230/400 V</li> <li>1 A</li> <li>electrical energy, in a <ul> <li>three-phase four-wire network</li> <li>three-phase three-wire network</li> <li>two-phase three-wire network</li> <li>single-phase two-wire network</li> </ul> </li> </ul> |
|                                                                                                    | Accuracy class<br>Environment classes<br>Temperature range                                                                                                    | : A or B<br>: M1 / E2<br>: -40 °C / +70 °C                                                                                                    |
|                                                                                                    | Further properties are described in<br>– Description T12229 revision 4;<br>– Documentation folder T12229-4                                                                                                    | n the annexes:                                                                                                    |
| Valid until                                                                                                    | 15 October 2031                                                                                                    |                                                                                                    |
| Remark                                                                                                    | This revision replaces previous revis                                                                                                    | ions, except for its documentation folder.                                                                                                    |
| Issuing Authority                                                                                                    | <b>NMi Certin B.V., Notified Body</b><br>18 March 2022<br>Certification Board                                                                                                    | number 0122                                                                                                    |
| NMi Certin B.V.<br>Thijsseweg 11<br>2629 JA Delft<br>The Netherlands<br>T +31 88 636 2332<br>certin@nmi.nl<br>www.nmi.nl | This document is issued under the provision<br>that no liability is accepted and that the<br>manufacturer shall indemnify third-party<br>liability.<br>The designation of NMi Certin B.V. as Notified<br>Body can be verified at http://<br>ec.europa.eu/growth/tools-databases/nando/ | Reproduction of the complete<br>document only is permitted.<br>This document is digitally signed<br>and sealed. The digital signature<br>can be verified in the blue ribbon at<br>the top of the electronic version of<br>this certificate.                                 |

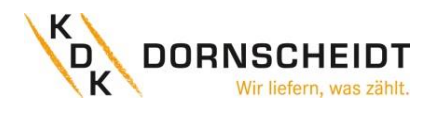

#### 4.4 MID-KONFORMITÄTSERKLÄRUNG: 420506PRO20-CT (2PU CT)

# inepro®

We,

Inepro Metering BV Pondweg 7 2153 PK Nieuw-Vennep The Netherlands

CE

Declare under our sole responsibility that the product; **2PU CT** 

Static Active Electrical Energy Meter with the measurement range of;

#### Three phase DIN rail Watt Hour meter

This declaration of Conformity is suitable to the European Standard EN 45014 General Criteria for Supplier's Declaration of Conformity. The basis for the criteria has been found in international documentation, particularly in

ISO / IEC, Guide 22, 1982, Information on manufacturer's Declaration of Conformity with standards or other technical specifications To which this declaration relates in conformity with the following European harmonized and published standards at date of this declaration EN 50470-1-2006 EN 50470-3-2006 EN IEC 61326-1:2021 ETSI EN 301 489-1: V2.2.3 (2019-11) ETSI EN 301 489-17: V3.2.4 (2020-09) ETSI EN 300 328: V2.2.2 (2019-07) EN 62311:2020

Following the provisions of the Directives (If applicable)

2014/32/EU (MID) 2011/65/EU (RoHS) 1907/2006 (REACH) 2014/53/EU (RED)

Nieuw-Vennep, 08-03-2021 Name of responsible for CE-Marking D. van der Vaart

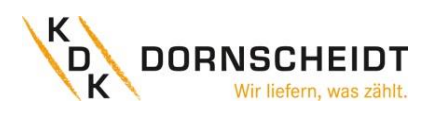

#### **5** SPEZIFIKATIONEN

| Gehäusewerkstoff                      |                        | Polycarbonat (PC 940A)                               |                       |                     |                                            |  |
|---------------------------------------|------------------------|------------------------------------------------------|-----------------------|---------------------|--------------------------------------------|--|
| Messgröße                             |                        | Wirk- und Blindenergie in Liefer- und Bezugsrichtung |                       |                     |                                            |  |
| Nennspannung Un                       |                        | AC 230 / 400 V (3~)                                  |                       |                     |                                            |  |
| Betriebsspannung                      |                        | 3 x 230 /                                            | 3 x 230 / 400 V ±20 % |                     |                                            |  |
| Betriebsfrequenz                      |                        | 45-60Hz                                              |                       |                     |                                            |  |
|                                       |                        | 4PU                                                  | ı                     | 2PU CT              |                                            |  |
| Basisstrom (Ib)                       |                        | 5 A                                                  |                       | 1 A                 | _                                          |  |
| Maximaler Nennstrom (                 | lmax)                  | 65 A                                                 | 4                     | 5 A                 | _                                          |  |
| Betriebsstrombereich                  |                        | 0,4 % l <sub>b</sub> -l                              | max                   |                     |                                            |  |
| Eigenverbrauch                        |                        | ≤2 W/Ph                                              | ase - ≤1              | .0 VA / Phas        | se (aktiv - reaktiv)                       |  |
| Überstromfestigkeit                   |                        | 30 I <sub>max</sub> fü                               | ir 0,01s              |                     |                                            |  |
| Isolationsfähigkeit:                  |                        |                                                      |                       |                     |                                            |  |
| - Wechselspannungs                    | sfestigkeit            | 4 KV für                                             | 1 Minut               | e                   |                                            |  |
| - Impulsspannungsfe                   | estigkeit              | 6 KV – 1,                                            | 2 μS we               | ellenförmig         |                                            |  |
| Registrierte Harmonisch               | ne                     | 0,05 – 0,                                            | 25 kHz                |                     |                                            |  |
| Impulsausgang rote LED                | auf der Front          | 10.000 ir                                            | mp/kWl                | ۱<br>، ،            |                                            |  |
| SO-Impulsausgangsrate                 |                        | 10.000 (2                                            | 2PU CT)               | /2.000/ <b>1.00</b> | <b>J0 (4PU)</b> /100/10/1/0,1/0,01 lmp/kWh |  |
| Impulsiange                           |                        | Wanibar                                              | 2-99 m                | s (abhangig         | von Impulsausgangsrate)                    |  |
| Datenspeicner                         |                        | BIS ZU 10                                            | Janre g               | espeichert,         | auch onne Spannungsversorgung.             |  |
| 5.1 LEISTUNGSKRITERIEN                | J                      |                                                      |                       |                     |                                            |  |
| Luftfeuchtigkeit bei Beti             | rieb                   | ≤75 %                                                |                       |                     |                                            |  |
| Luftfeuchtigkeit bei Lage             | erung                  | ≤95 %                                                |                       |                     |                                            |  |
| Umgebungstemperatur                   | (Betrieb)              | -40 +7                                               | ′0°C                  |                     |                                            |  |
| Lagertemperatur                       |                        | -30 +7                                               | 0°C                   |                     |                                            |  |
| Internationale Norm                   |                        | EN 5047                                              | 0-1/3                 |                     |                                            |  |
| Genauigkeitsklasse                    |                        | Wirkverk                                             | orauch I              | Klasse B (=1%       | % Genauigkeit)                             |  |
| Colouteout                            |                        | Blindverbrauch Klasse 2                              |                       |                     |                                            |  |
| Schutzklasso                          |                        | IF ST (FIGHTSEILE), IF 20 (ANSCHIUSS)                |                       |                     |                                            |  |
| SCHUIZKIASSE                          |                        |                                                      |                       |                     |                                            |  |
| 5.2 MESSABWEICHUNGE                   | EN                     |                                                      |                       |                     |                                            |  |
| Bei symmetrischer Last                |                        |                                                      |                       |                     |                                            |  |
| 0,05 lb                               | Cosφ = 1               |                                                      | ±1,5 %                |                     |                                            |  |
| 0,1 l <sub>b</sub>                    | Cosφ= 0.5 ind.         |                                                      | ±1,5 %                |                     |                                            |  |
|                                       | Соsф= 0.8 kap.         |                                                      | ±1,5 %                |                     |                                            |  |
| 0,1 l <sub>b</sub> - l <sub>max</sub> | $\cos \phi = 1$        |                                                      | ±1,0 %                |                     |                                            |  |
| U,Z Ib - Imax                         | $\cos \phi = 0.5$ ind. |                                                      | ±1,0 %                |                     |                                            |  |
|                                       | соѕф = о.8 кар.        |                                                      | ±1,0 %                |                     |                                            |  |
| 5.3 CHECK-SUMME DER                   | SOFTWAREVERSIC         | DN                                                   |                       |                     |                                            |  |
|                                       |                        |                                                      |                       |                     |                                            |  |

Die Check-Summe dient zur Kontrolle der Software des Zählers. Über die Check-Summe haben Sie die Möglichkeit zu überprüfen, ob die Software vollfunktionsfähig ist oder ob es Fehler beinhaltet. **Für 4PU: Für 2PU CT:** 

| Softwareversion | Check-Summe |
|-----------------|-------------|
| V1.18           | 27325923    |
| V1.21           | 27327238    |
| V1.26           | 59269903    |
| V1.28           | 59268366    |
| V1.34           | 59268366    |

| Softwareversion | Check-Summe |
|-----------------|-------------|
| V1.02           | 59629173    |
| V1.03           | 59607739    |
| V1.04           | 59811839    |

Falls Sie eine Abweichung der Check-Summe festgestellt haben, kontaktieren Sie umgehend den technischen Support unter der Telefonnummer 02244 / 91994-47 oder per E-Mail unter support@kdk-dornscheidt.com.

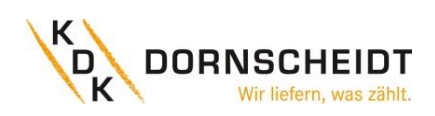

#### 5.4 ZULÄSSIGE TEMPERATUREN FÜR DIE PUSH-IN-CAGE CLAMP® KLEMMEN

Überschreiten Sie nicht die folgenden Grenzwerte für die Umgebungstemperatur in Kombination mit Leiterquerschnitt und Nennstrom:

| Artikel/<br>Product | Leiterquerschnitt/                                                   | Bemessungsstrom/ | Umgeb<br>Ambie | ungstemp<br>ent tempe | eratur/<br>rature |
|---------------------|----------------------------------------------------------------------|------------------|----------------|-----------------------|-------------------|
| FIOUUCI             |                                                                      | Nateu current    | 40 °C          | 55 °C                 | 70°C              |
|                     | 25 mm <sup>2</sup>                                                   | 65 A             |                | Х                     |                   |
|                     | (Feindrähtiger Leiter/Fine-stranded conductor)                       | 45 A             |                |                       | Х                 |
|                     | 16 mm²                                                               | 65 A             | Х              |                       |                   |
|                     | (Feindrähtiger Leiter mit Aderendhülse/                              | 55 A             |                | Х                     |                   |
|                     | Fine-stranded conductor with insulated ferrule)                      | 35 A             |                |                       | Х                 |
|                     | 16                                                                   | 65 A             | Х              |                       |                   |
|                     | 16 mm <sup>-</sup>                                                   | 50 A             |                | Х                     |                   |
|                     | (Feindrantiger Leiter/Fine-Stranded conductor)                       | 35 A             |                |                       | Х                 |
|                     | 10 mm <sup>2</sup>                                                   | 55 A             | Х              |                       |                   |
|                     | (Feindrähtiger Leiter mit Aderendhülse/                              | 45 A             |                | Х                     |                   |
|                     | Fine-stranded conductor with insulated ferrule)                      | 30 A             |                |                       | Х                 |
|                     | 10 mm <sup>2</sup><br>(Feindrähtiger Leiter/Fine-stranded conductor) | 55 A             | Х              |                       |                   |
| 420565Pro20-U       |                                                                      | 40 A             |                | Х                     |                   |
|                     |                                                                      | 30 A             |                |                       | Х                 |
|                     | 6 mm²                                                                | 41 A             | Х              |                       |                   |
|                     | (Feindrähtiger Leiter mit Aderendhülse/                              | 39 A             |                | Х                     |                   |
|                     | Fine-stranded conductor with insulated ferrule)                      | 27 A             |                |                       | Х                 |
|                     | 6 mm²                                                                | 41 A             | Х              |                       |                   |
|                     | (Feindrähtiger Leiter/Fine-stranded conductor)                       | 37 A             |                | Х                     |                   |
|                     |                                                                      | 25 A             |                |                       | Х                 |
|                     | 4 mm²                                                                | 32 A             | Х              |                       |                   |
|                     | (Feindrähtiger Leiter mit Aderendhülse/                              | 27 A             |                | Х                     |                   |
|                     | Fine-stranded conductor with insulated ferrule)                      | 17 A             |                |                       | Х                 |
|                     | 4 mm <sup>2</sup>                                                    | 30 A             | Х              |                       |                   |
|                     | (Feindrähtiger Leiter/Fine-stranded conductor)                       | 25 A             |                | Х                     |                   |
|                     |                                                                      | 15 A             |                |                       | Х                 |

#### 5.5 BLUETOOTH<sup>®</sup> SPEZIFIKATIONEN

Protokoll Frequenzbereich BLE 4.2 Bluetooth® 4.0: 2402 - 2480 MHz (40 CH)

#### 5.6 M-BUS KOMMUNIKATION SPEZIFIKATIONEN

| Bus Typ                   | 2-Draht (M-bus)                                      |
|---------------------------|------------------------------------------------------|
| Protokoll                 | EN13757-3                                            |
| Übertragungsrate          | 300, 600, 1200, <b>2400</b> (Standard), 4800, 9600   |
| Parität                   | Gerade (Even; unveränderlich bzw. von Werk aus fest) |
| Reichweite                | ≤1000m                                               |
| Downlink Signal           | Master zu Slave, Spannungsmodulation                 |
| Uplink Signal             | Slave zu Master, Strommodulation                     |
| Max. Anzahl Busteilnehmer | 64 pro Bus*                                          |
| Standardlast              | 1                                                    |

#### 5.7 MODBUS® KOMMUNIKATION SPEZIFIKATIONEN

| Bus Typ                   | RS485 (twisted-pair Kabel; verdrillte Adernpaare)                         |
|---------------------------|---------------------------------------------------------------------------|
| Protokoll                 | Modbus RTU mit 16 Bit CRC                                                 |
| Übertragungsrate          | 1200, 2400, 4800, <b>9600 (Standard)</b> , 19200, 38400, 57600 and 115200 |
| Parität                   | Gerade (Even; Standard), Keine (None), Ungerade (Odd)                     |
| Reichweite                | ≤1000m                                                                    |
| Max. Anzahl Zähler im Bus | 64 pro Bus*                                                               |

\*maximale Anzahl der Zähler ist abhängig vom Konverter, der Baudrate (je höher die Baudrate, desto kleiner die Anzahl der verwendbaren Zähler) und den Umständen, unter denen die Zähler installiert werden.

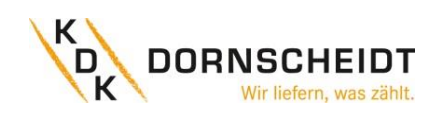

#### 5.8 GEHÄUSE MAßE

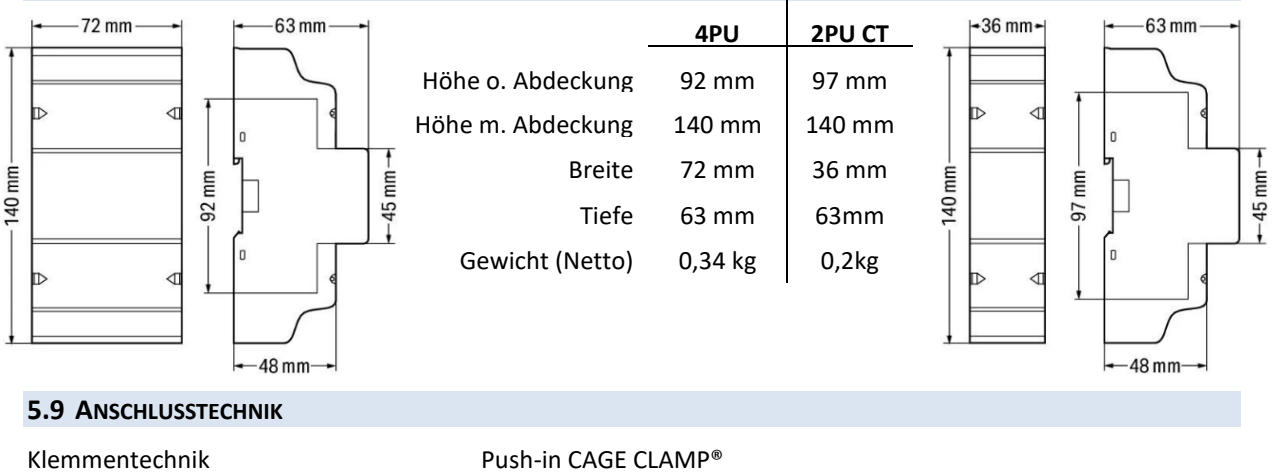

Klemmentechnik Betätigungsart Push-in CAGE CLAMP<sup>6</sup> Hebel

| WAGO Serie <b>2616</b> |  |
|------------------------|--|
| Eindrähtige Leiter     |  |

Feindrähtige Leiter Feindrähtige Leiter mit Aderendhülse und Kunstoffkragen  $\begin{array}{l} 0.75 \ ... \ 16 \ mm^2 \ / \ 18 \ ... \ 4 \ AWG \\ 0.75 \ ... \ 25 \ mm^2 \ / \ 18 \ ... \ 4 \ AWG \\ 0.75 \ ... \ 16 \ mm^2 \end{array}$ 

WAGO Serie **2604** Eindrähtige Leiter Feindrähtige Leiter Feindrähtige Leiter mit Aderendhülse und Kunstoffkragen

0.2 ... 4 mm<sup>2</sup> / 24 ... 12 AWG 0.2 ... 4 mm<sup>2</sup> / 24 ... 12 AWG 0.25 ... 2.5 mm<sup>2</sup>

Die Push-in-Technik kann für eindrähtige Leiter, feindrähtige Leiter und feindrähtige Leiter mit Aderendhülse verwendet werden. Bei feindrähtigen Leitern müssen die Hebel zum Anschluss geöffnet werden.

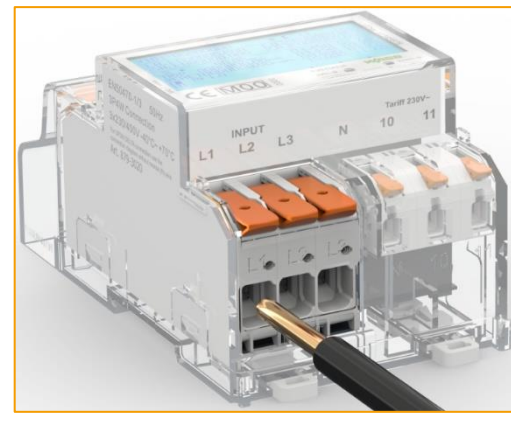

Anschlussbild: eindrähtige Leiter

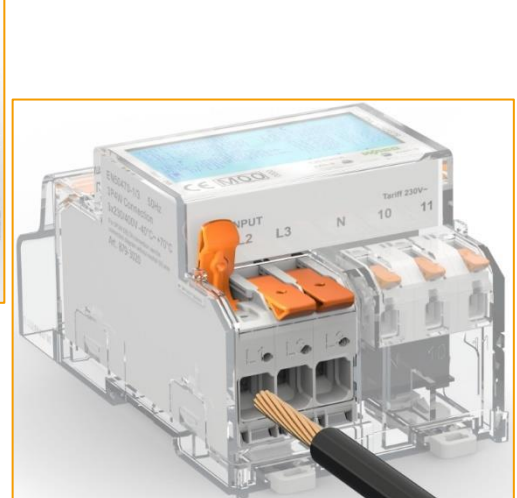

Anschlussbild: feindrähtige Leiter

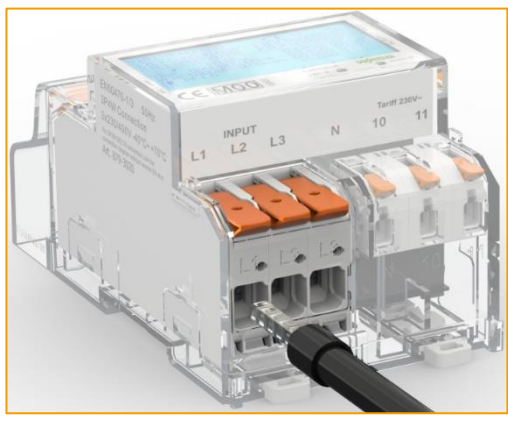

Anschlussbild: feindrähtige Leiter mit Aderendhülse

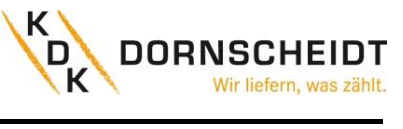

#### 5.10 SCHALTUNGSARTEN

#### ANSCHLUSSSCHEMA 4PU

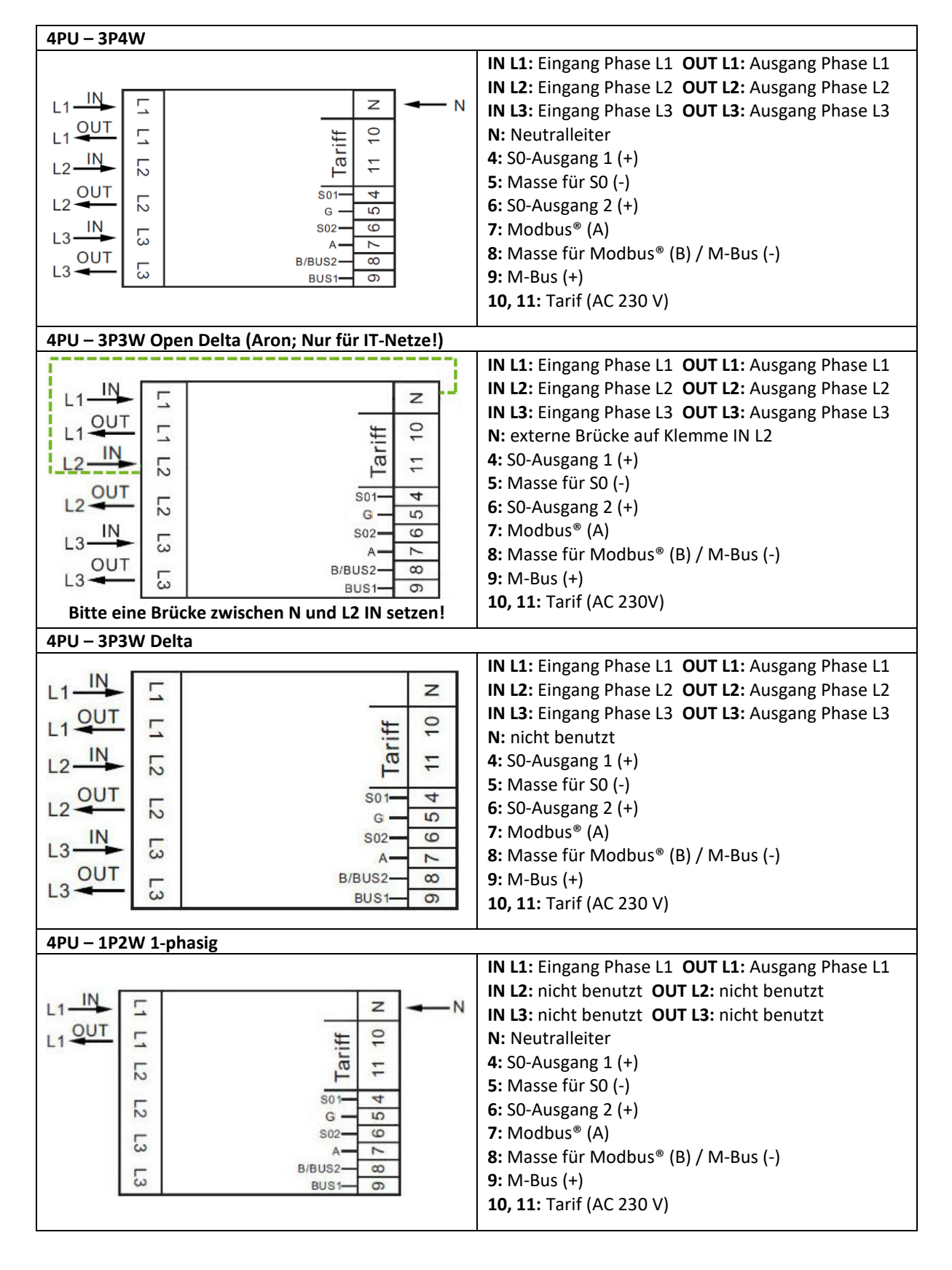

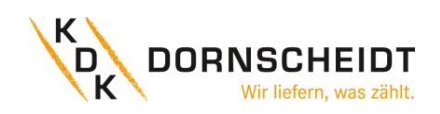

#### **ANSCHLUSSSCHEMA 2PU CT**

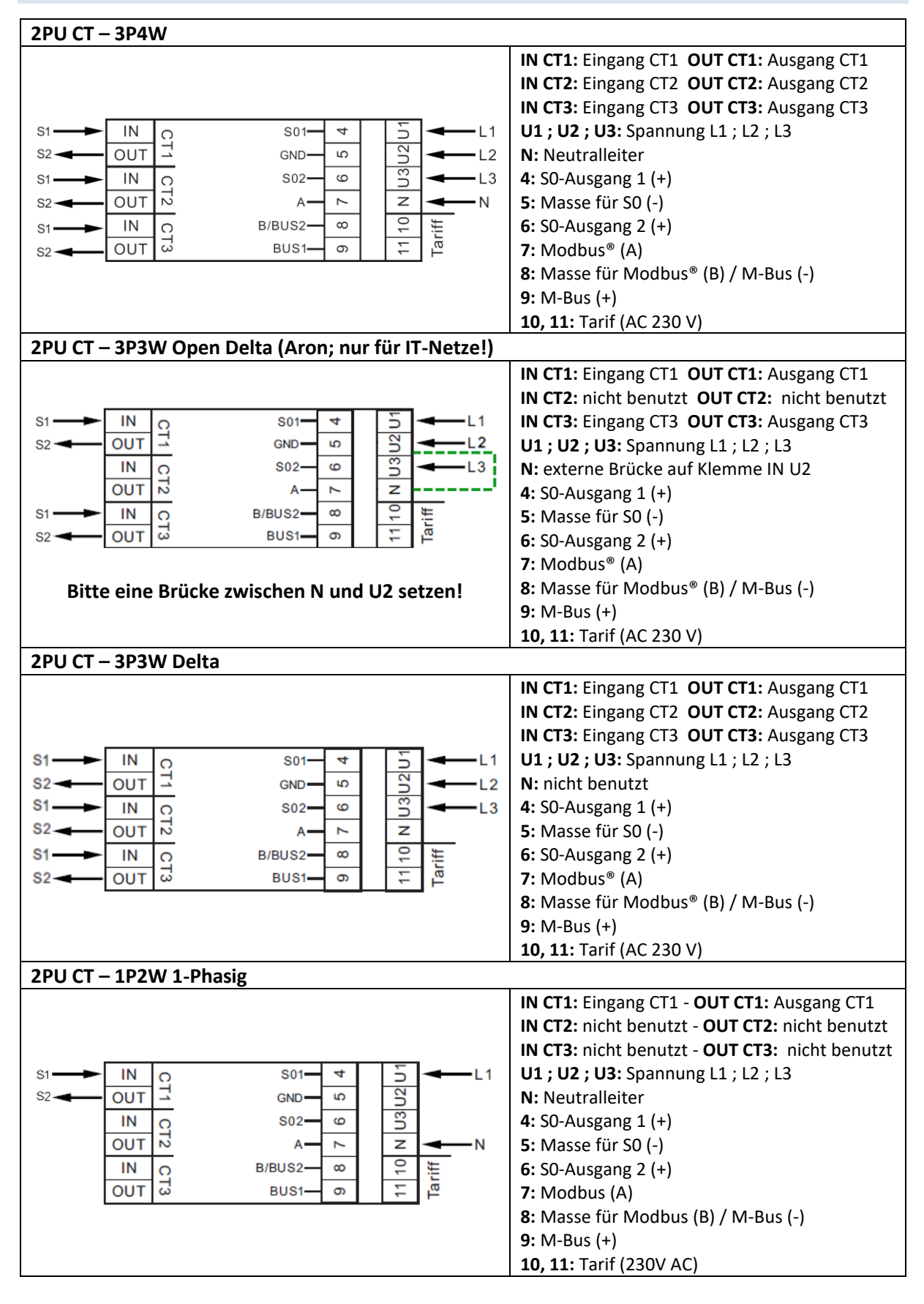

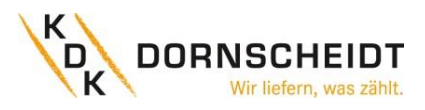

#### 6 INSTALLATION

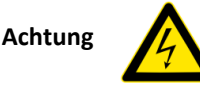

- Schalten Sie alle Versorgungsquellen des Energiezählers und der daran angeschlossenen Geräte aus und sichern Sie diese gegen Wiedereinstchalten ab, bevor Sie an der Anlage Arbeiten.
- Kontrollieren Sie die Spannung mithilfe eines Messgerätes, um sicher zu stellen, dass die Anlage Spannungsfrei ist.

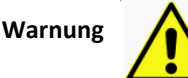

- Die Installation sollte von qualifiziertem Personal durchgeführt werden, das mit den geltenden Vorschriften und Bestimmungen vertraut ist.
- Verwenden Sie für die Installation des Geräts isoliertes Werkzeug.
- Eine Sicherung, thermische Trennung oder ein einpoliger Schutzschalter sollte an der Versorgungsleitung und nicht am Nullleiter angebracht werden.
- Die Anschlussleitung, die das Gerät mit dem äußeren Stromkreis verbindet, sollte gemäß den örtlichen Vorschriften für den maximalen Strom der im Stromkreis verwendeten Sicherung oder anderer Überstromschutzvorrichtungen bemessen sein.
- An den Zuleitungen sollte eine externe Sicherung oder ein Leistungsschutzschalter installiert werden, mit dem der Zähler und die Geräte zur Energieversorgung getrennt werden. Es wird empfohlen, diese Sicherung oder Leistungsschutzschalter in der Nähe des Zählers zu platzieren, da dies für den Bediener bequemer ist. Sowohl die Sicherung als auch der Leistungsschutzschalter muss den Spezifikationen der elektrischen Auslegung des Gebäudes und allen örtlichen Vorschriften entsprechen.
- Eine externe Sicherung oder thermische Abschaltung, die als Überstromschutzvorrichtung für den Zähler verwendet wird, muss auf den versorgungsseitigen Leitungen installiert werden. Es wird empfohlen, diese Schutzvorrichtung auch in der Nähe des Zählers zu platzieren, um dem Bediener die Arbeit zu erleichtern. Die Überstromschutzeinrichtung muss den Spezifikationen der elektrischen Auslegung des Gebäudes und allen örtlichen Vorschriften entsprechen.
- Dieser Z\u00e4hler kann in Innenr\u00e4umen oder im Freien in einem Z\u00e4hlerkasten installiert werden, der entsprechend den \u00f6rtlichen Vorschriften und Gesetzen ausreichend gesch\u00fctzt ist.
- Um Manipulationen zu verhindern, kann ein Gehäuse mit einem Schloss oder einer ähnlichen Vorrichtung verwendet werden. Weiterhin können die Abdeckkappen der Klemmstellen mit Plomben versiegelt werden.
- Der Zähler muss ...an einer feuerfesten Wand installiert werden.
- …an einem gut belüfteten und trockenen Ort installiert werden.
- ...in einem Schutzkasten installiert werden, wenn das Messgerät Staub oder anderen Verunreinigungen ausgesetzt ist.
- Der Zähler ist für die Montage auf DIN-Tragschienen gemäß EN 60715 entwickelt worden.
- Falls der Zähler in einem Bereich mit häufigen Überspannungen z. B. durch Gewitter, Schweißgeräte, Wechselrichter usw.
   installiert wird, muss der Zähler mit einem Überspannungsschutzgerät geschützt werden.
- Das Gerät sollte sofort nach der Installation verplombt werden, um Manipulationen zu verhindern.

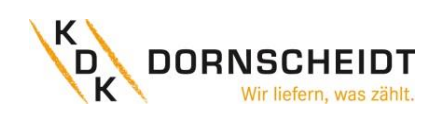

aktiv / active

#### **BETRIEB** 7

#### 7.1 DISPLAY TEIL 1 (MID-RELEVANT)

Die Teil 1 des Displays zeigt die MID-relevanten Werte wie Softwareversionsnummer, Zählerseriennummer, den CRC-Code, den aktuellen Tarif und die Einheit der MID-relevanten Messeinheiten (kWh). Die Zählerseriennummer und CRC-Code werden alle 10 Sekunden im Wechsel angezeigt. Wenn die Bluetooth®-Kommunikation aktiviert ist, wird das Bluetooth®-Symbol angezeigt. Wenn die Modbus®- oder M-Bus-Kommunikation aktiviert ist, wird das mit einer eckigen Klammer auf dem Display angezeigt. Bluetooth®

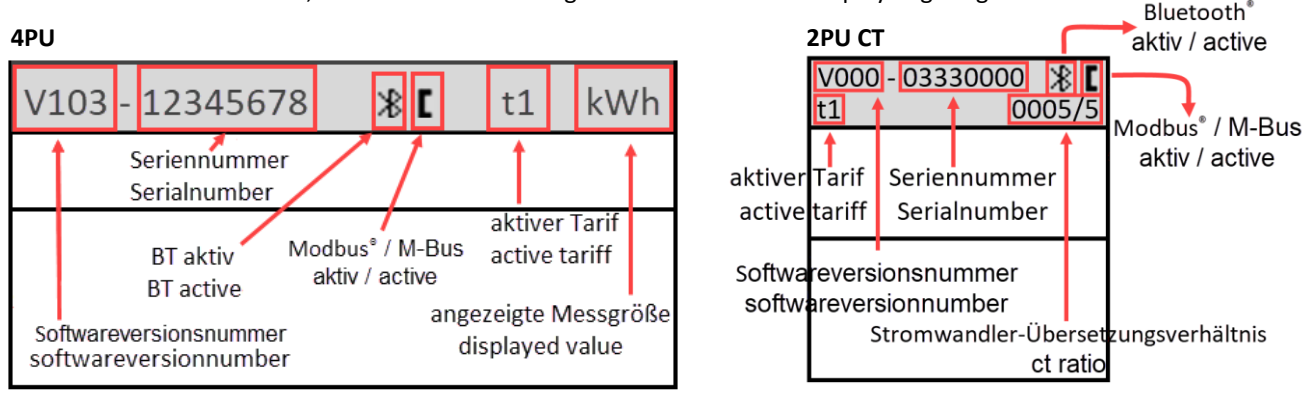

#### 7.2 DISPLAY TEIL 2 (MID-RELEVANT)

Teil 2 des Displays zeigt die MID-relevanten Messwerte an.

Die OBIS-Codes dienen zur Kennzeichnung der entsprechenden Messwerte:

#### **Bezugsrichtung:**

1.8.1: Positive Wirkenergie in Tarif 1

1.8.2: Positive Wirkenergie in Tarif 2

1.8.3: Positive Wirkenergie in Tarif 3

1.8.4: Positive Wirkenergie in Tarif 4

#### Lieferrichtung:

2.8.1: Negative Wirkenergie in Tarif 1 2.8.2: Negative Wirkenergie in Tarif 2 2.8.3: Negative Wirkenergie in Tarif 3 2.8.4: Negative Wirkenergie in Tarif 4

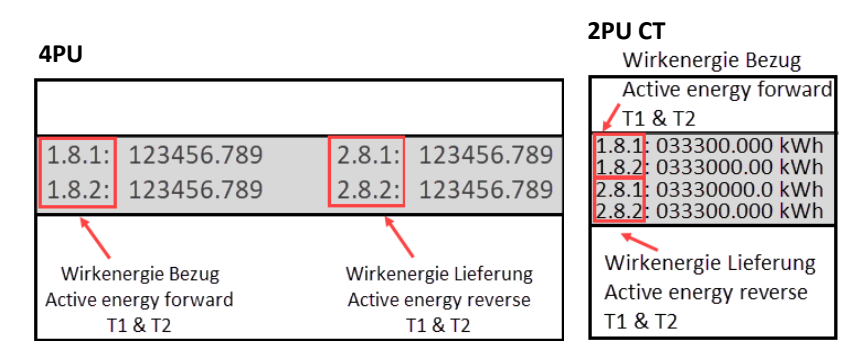

Die Tarifwerte werden im Wechsel angezeigt, T1 und T2, T3 und T4 zusammen angezeigt. Der Zähler hat eine 6+3-stellige kWh-Anzeige. Bei Erreichen von 999999,999 geht dieser Wert zurück auf 000000,000.

#### 7.3 DISPLAY TEIL 3 (NICHT MID RELEVANT)

Teil 3 des Displays zeigt die nicht MID-relevanten Daten wie Stromrichtung, Tageszähler, Leistungsfaktor, aktueller Quadrant, Frequenz, Spannung, Strom, Wirk-, Schein- und Blindleistung. Die Anzeigeseiten können durch die kapazitiven Touch-Tasten, auf der Vorderseite des Messgerätes, gewechselt werden. (Total - L1 - L2 -L3.) Weiterhin ändern sich die OBIS-Codes und Einheiten, sobald der Zähler eine andere Stromflussrichtung erkennt oder wenn der Zähler in einen anderen Quadranten wechselt. Eine Auflistung der gesamten OBIS-Codes und deren Bedeutung finden Sie auf Seiten 23 und 24.

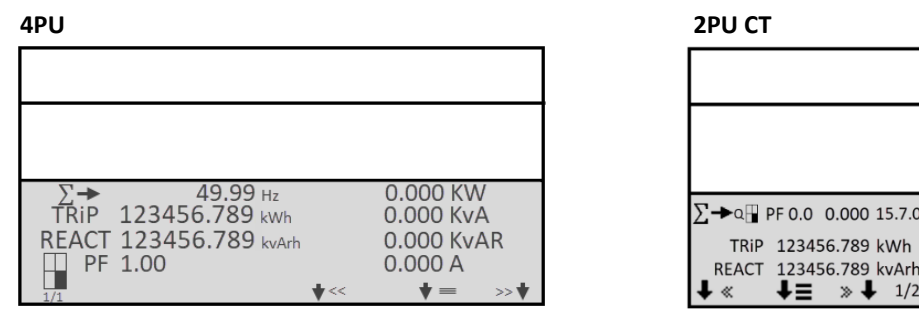

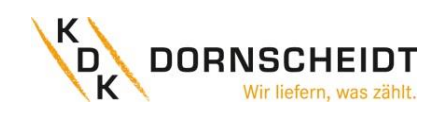

#### 7.4 ABLAUFDIAGRAMM 4PU UND 2PU CT

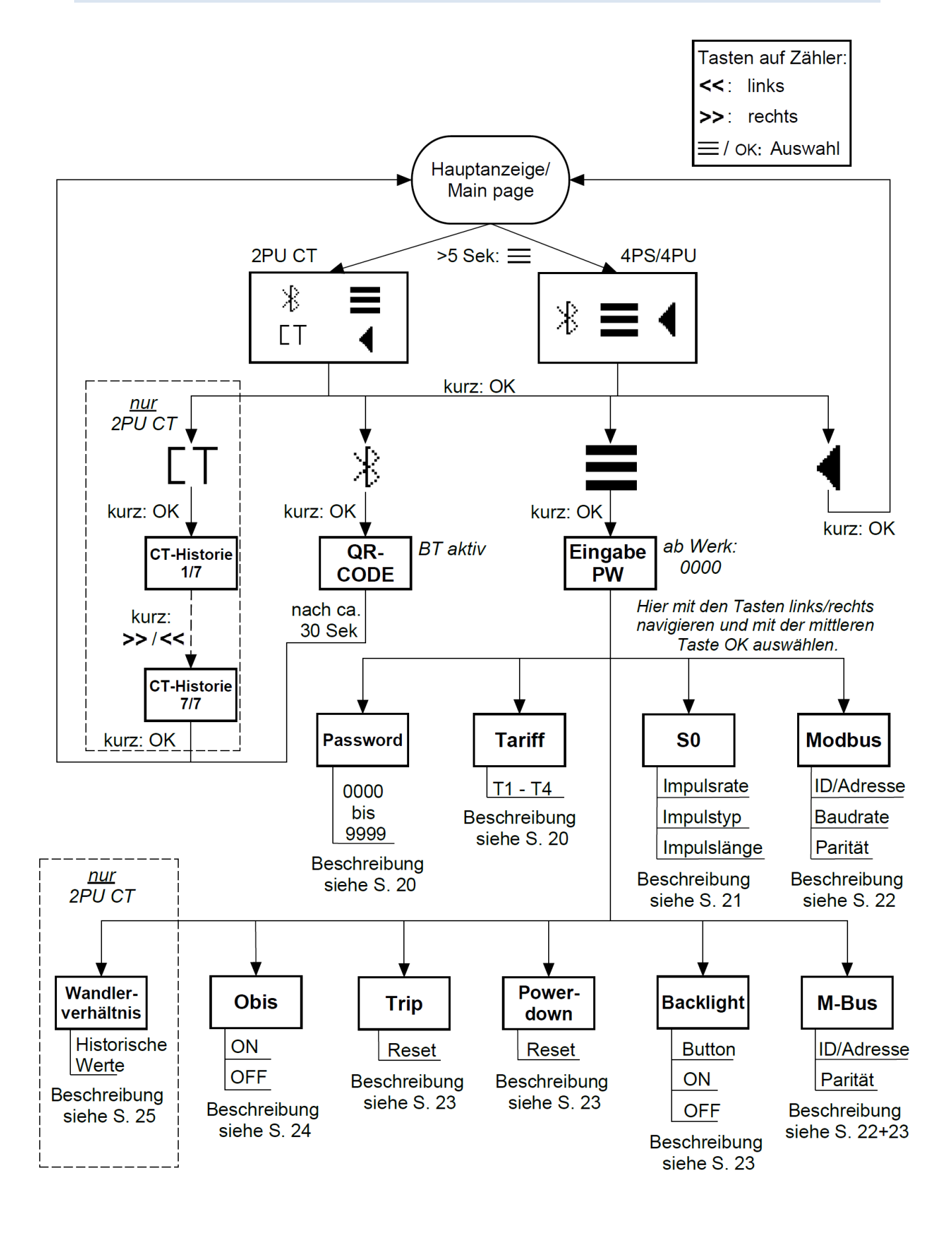

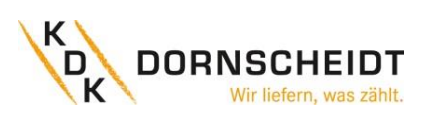

#### 7.5 BEDIENUNG ÜBER DIE TASTEN

Auf der Vorderseite der Zähler befinden sich drei Tasten, die mit einer grünen Linie gekennzeichnet sind. Um in den Einstellungsmodus zu gelangen, drücken und halten Sie die mittlere Taste für > 5 Sekunden.

Es erscheint folgende Displayanzeige:

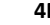

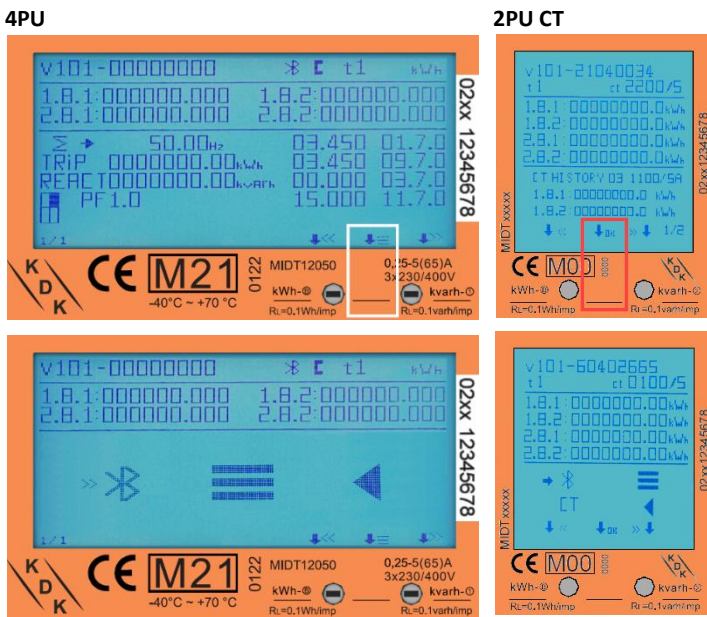

#### 7.6 BLUETOOTH®

Wenn die Pfeile >> auf das Bluetooth®-Symbol zeigen, drücken Sie die mittlere Taste:

Nun ist die Bluetooth<sup>®</sup>-Schnittstelle des Zählers aktiviert und bereit für die Kommunikation mit der KDK Meter Configurator App. Um die Verbindung mit dem Zähler aufzubauen, scannen Sie den QR-Code mit der App oder durchsuchen Sie die Bluetooth<sup>®</sup>-Umgebung in dem Sie den entsprechenden Menüpunkt in der App wählen.

Wenn eine Bluetooth®-Verbindung aufgebaut ist, wird das Bluetooth®-Symbol auf dem Display angezeigt:

(Genauere Beschreibung zu der App unter Anhang 4 – Bluetooth®)

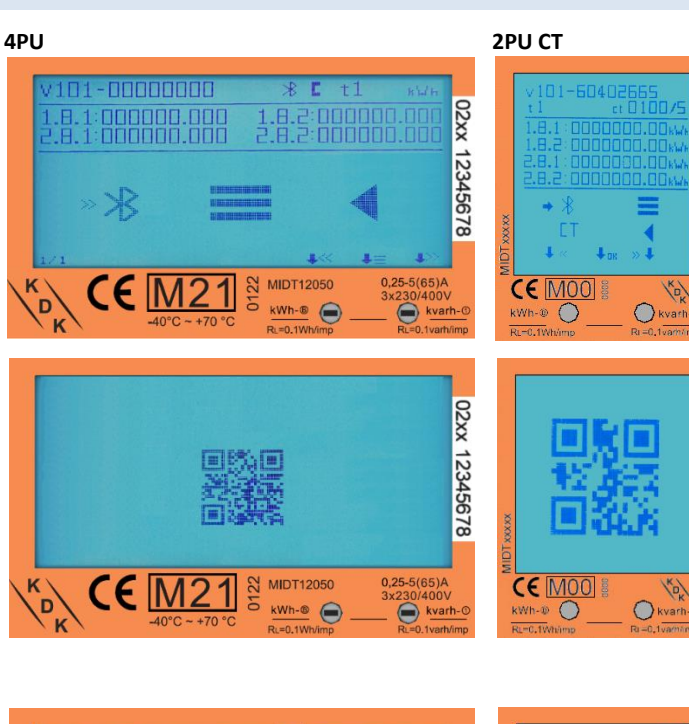

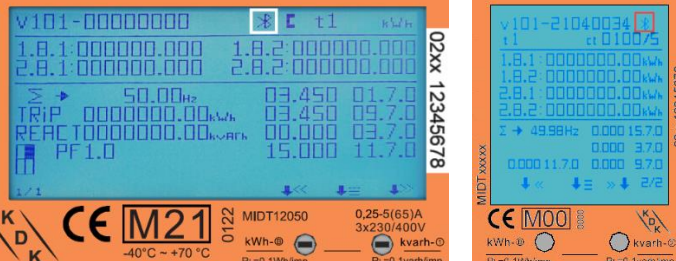

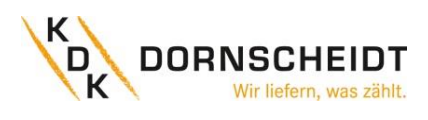

2PU CT

CE

 $\bigcirc$ 

02xx

12345678

#### 7.7 MÖGLICHE EINSTELLUNGEN ÜBER DIE TASTEN

Die Einstellungen können auch über die sensitiven Tasten auf der Vorderseite des Messgeräts vorgenommen werden. Wechseln Sie mit der linken und rechten Taste durch die Optionen. Bestätigen Sie die Einstellung mit der mittleren Taste. Wählen Sie das Menüsymbol (3 waagerechte Striche), um in das Einstellungsmenü zu gelangen:

Um Zugang zum Einstellungsmenü zu erhalten, geben Sie das 4-stellige Passwort ein (Werksseitig auf 0000).

Bestätigen Sie jede Ziffer (0-9) mit drücken der mittleren Taste:

Nach korrekter Eingabe des Passwortes gelangen Sie in das Einstellungsmenü:

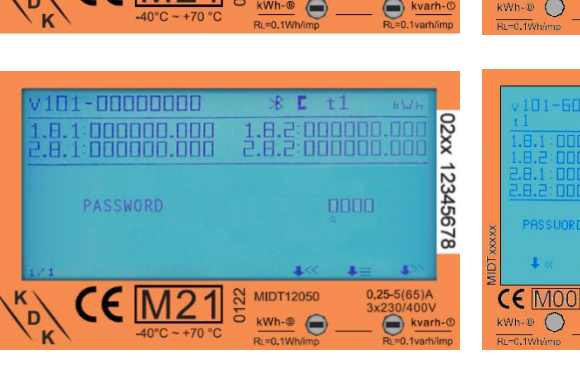

MIDT12050

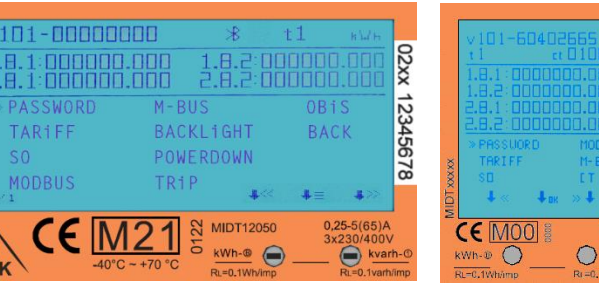

#### 7.8 MENÜPUNKT: PASSWORT

Die Einstellungen über die Tasten sind anhand eines Passwortes geschützt. Dieses Passwort ist ebenfalls relevant für die Einstellungen über Bluetooth®. Werksseitig ist das Passwort 0000. Das Passwort kann nur über die Tasten geändert werden.

## 4PU 2PU CT 02xx 2345678 MIDT12050 CE MOO 0

#### 7.9 MENÜPUNKT: TARIF

Im Auslieferungszustand ist der Tarif 1 gewählt. Tarif 2 kann zusätzlich durch anlegen einer Spannung (AC 230 V) zwischen den Klemmenstellen 10 (Neutralleiter) und 11 (Außenleiter) ausgewählt werden. Wahlweise können die Tarife via App eingestellt werden. Die Energiewerte aller Tarife werden in dem mittleren Bereich des Displays angezeigt.

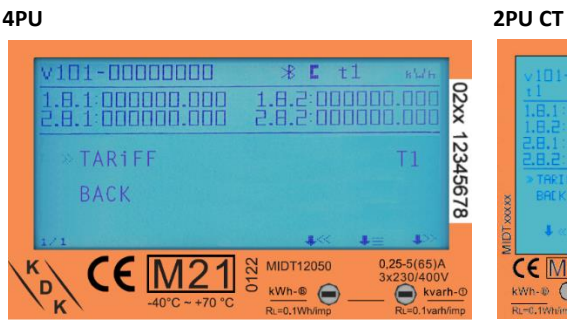

#### 2PU CT

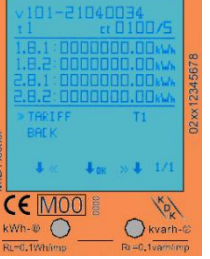

#### 4PU

#### Seite 19 von 43

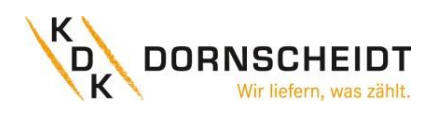

#### 7.10 MENÜPUNKT: SO-IMPULSE – EINSTELLUNG DER IMPULSWERTIGKEIT

Der Energiezähler ist mit zwei konfigurierbaren Impulsausgängen (vorwärts und rückwärts; aktiv und reaktiv) ausgestattet, die vom inneren Stromkreis getrennt sind. Der Zähler erzeugt Impulse auf Basis der gemessenen Energien, welche zum Zweck der Fernauslesung oder Genauigkeitsprüfung dienen. Die Impulsausgänge sind polaritätsabhängige Open-Collector-Transistorausgänge,

die für eine korrekte Funktion mit je einer externen Spannung/Impulslogger versorgt werden müssen. Die anliegende Spannung der externen Spannungsquelle (U<sub>i</sub>) darf DC 27 V nicht übersteigen. Der maximal zulässige Schaltstrom (I<sub>max</sub>) beträgt 100 mA.

Die Einstellung der Wertigkeit kann sowohl über die App als auch direkt am Zähler auf folgende Werte umgestellt werden:

**10.000 (2PU CT)** / 2.000 / **1.000 (4PU)** / 100 / 10 / 1 / 0,1 / 0,01 Imp/kWh.

#### 7.11 MENÜPUNKT: SO-IMPULSE – EINSTELLUNG DES IMPULSTYPS

4PU

Werkseitig pulsieren die beiden Schnittstellen auf Basis der gemessenen Wirk- und Blindenergie, optional kann dies auf Basis der vorwärts und rückwärts gerichteten Wirkenergie erfolgen. Der Impulstyp kann auf "Vorwärts und Rückwärts" eingestellt werden, was bedeutet, dass die Impulsausgänge auf Basis der vorwärts und rückwärts gerichteten Wirkenergie generiert werden. Beispiel Verdrahtung der SO-Impulskontakte:

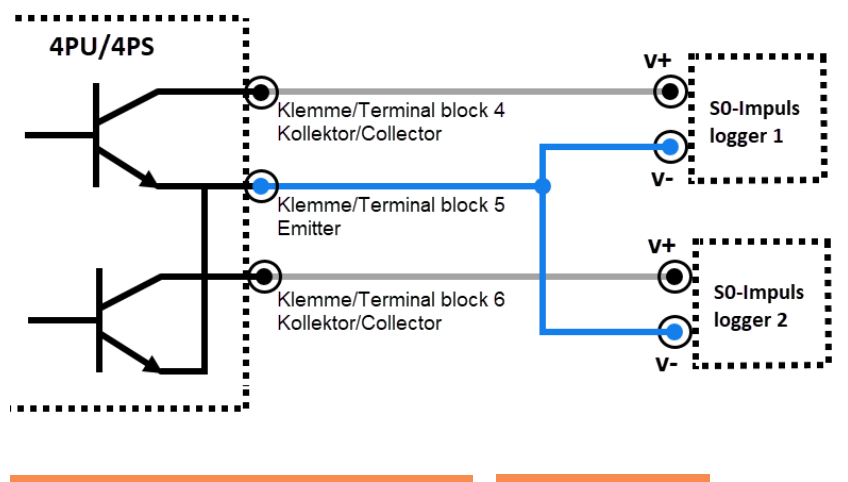

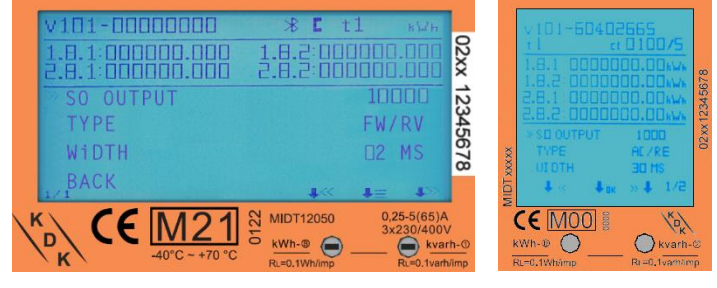

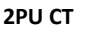

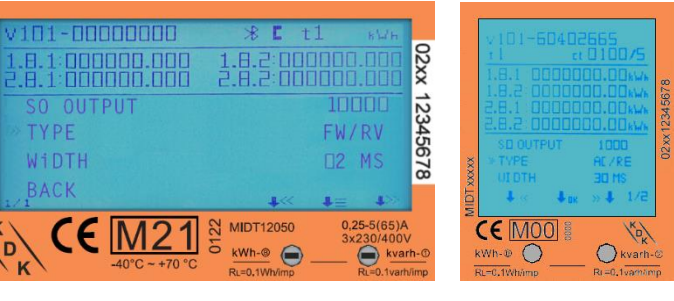

#### 7.12 MENÜPUNKT: SO-IMPULSE – EINSTELLUNG DER IMPULSLÄNGE

Die werksseitig eingestellte SO-Impulslänge beträgt 30 ms. Die Einstellung der Impulslänge kann auf 2-99 ms geändert werden (abhängig von der eingestellten Impuls-wertigkeit).

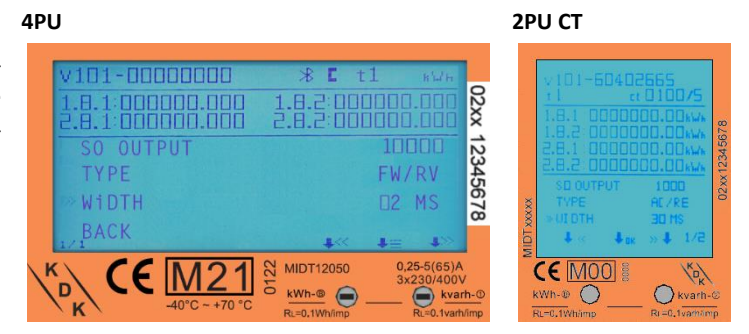

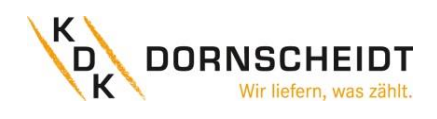

#### 7.13 MENÜPUNKT: MODBUS<sup>®</sup> - EINSTELLUNG DER ADRESSE (ID)

Die Modbus® ID kann von 1 bis 247 eingestellt werden; die werksseitig eingestellte Modbus®-ID ist 1.

| U.                                                                                                    |                                                                                                    | 2PU CT                                                                                                    |
|----------------------------------------------------------------------------------------------------|----------------------------------------------------------------------------------------------------|----------------------------------------------------------------------------------------------------|
| V101-0000000<br>1.0.1:00000.00<br>2.0.1:00000.00<br>WODBUS 10<br>BAUDRATE<br>PARITY<br>BACK<br>K<br>CE M21<br>40°C-+70°C | * t t kuth<br>1.6.2:0000.000<br>2.8.2:0000.000<br>0.000<br>Even<br>\$<br>\$<br>\$<br>\$<br>\$<br>\$<br>\$<br>\$<br>\$<br>\$<br>\$<br>\$<br>\$ | v101-50402565           1         ct0102/5           1.8.1         000000.00 MA           1.8.2         000000.00 MA           2.8.2         000000.00 MA           2.8.2         000000.00 MA           2.8.2         000000.00 MA           > 100585 10         01           > 100585 10         01           • PR017V         eVen           ↓          • ↓ 1/2           KWN-D         • ↓ 1/2           KWN-D         • ↓ ↓ 1/2 |

#### 7.14 **MENÜPUNKT: MODBUS® - EINSTELLUNG DER BAUDRATE**

Die werksseitig eingestellte Modbus®-Baudrate ist 9600 Bd. Diese kann auf folgende Werte geändert werden: 115.200 / 56.700 / 38.400 / 19.200 / 9600 / 4800 / 2400 / 1200 / 600 / 300 Bd.

|                                                                             |                                    |                                      |            | -                                             |                                                      |                                                               |
|-----------------------------------------------------------------------------|------------------------------------|--------------------------------------|------------|-----------------------------------------------|------------------------------------------------------|---------------------------------------------------------------|
| V101-0000000<br>1.8.1:00000000<br>2.8.1:00000000<br>MODBUS 1D<br>» BAUDRATE | * <b>C</b><br>1.8.2:00<br>2.8.2:00 | 1 kWk<br>0000.000<br>0000.000<br>000 | 02xx 12345 | v 101<br>t1<br>1.6.1<br>2.8.1<br>2.8.2<br>moo | -60402<br>ct<br>000000<br>000000<br>000000<br>000000 | 665<br>010075<br>00.00kwk<br>10.00kwk<br>00.00kwk<br>00.00kwk |
|                                                                             | C2 MIDT12050<br>kwh-@              | EVEN<br>0,25-5(65)<br>3x230/400      | 678        | XXXX LOW<br>RAR<br>UM<br>CE<br>KWh-@ 1        | RATE<br>TV<br>↓ DK<br>100 8                          | 9600<br>EVEN<br>» 1/2<br>O kvart                              |

#### **MENÜPUNKT: MODBUS® - EINSTELLUNG DER PARITÄT** 7.15

Die werksseitig eingestellte Modbus®-Parität ist Even (gerade). Diese kann auf folgende Werte geändert werden:

None (keine) / Odd (ungerade)

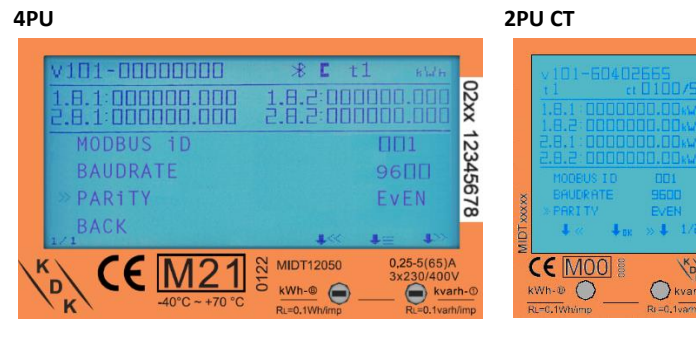

#### 7.16 MENÜPUNKT: M-BUS - EINSTELLUNG DER ADRESSE (ID)

Die M-Bus-ID kann von 0 bis 250 frei eingestellt werden; werksseitig ist die M-Bus-ID auf 1 konfiguriert.

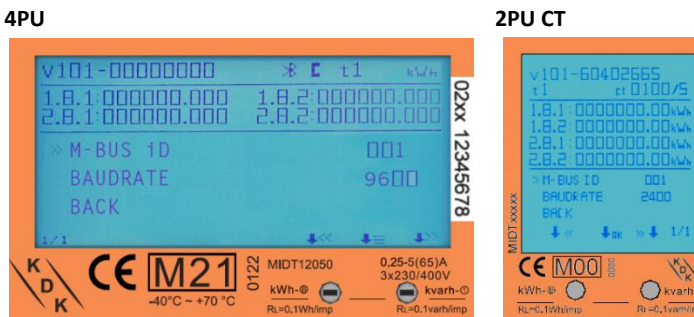

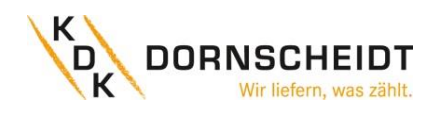

#### 7.17 MENÜPUNKT: M-BUS - EINSTELLUNG DER BAUDRATE

Die werksseitig eingestellte M-Bus-Baudrate ist 2400 Bd. Diese kann auf folgende Werte geändert werden: 9600 / 4800 / 2400 / 1200 / 600 / 300 Bd.

| PU                                                                                          |                                                                                                    | 2PU CT                                                                                                    |
|---------------------------------------------------------------------------------------------|----------------------------------------------------------------------------------------------------|----------------------------------------------------------------------------------------------------|
| V101-0000000<br>1.0.1:00000.000<br>2.0.1:00000.000<br>M-BUS 1D<br>» BAUDRATE<br>BACK        | * E t1 MUE<br>1.8.2:00000.000<br>2.8.2:00000.000<br>9600<br>9600                                                                                                    | V101-50402555<br>t1 cc0100/5<br>1.8.1.000000.00xx<br>1.8.2.000000.00xx<br>2.8.1.000000.00xx<br>2.8.1.000000.00xx<br>H-BUS ID 001<br>> PRUGRATE 2400<br>WW BRCK                                                                                                    |
| к<br>к<br>к<br>к<br>к<br>к<br>к<br>к<br>к<br>к<br>к<br>к<br>к<br>к<br>к<br>к<br>к<br>к<br>к | Image: Second second second | ↓         ↓         ↓         ↓         ↓         ↓         ↓         ↓         ↓         ↓         ↓         ↓         ↓         ↓         ↓         ↓         ↓         ↓         ↓         ↓         ↓         ↓         ↓         ↓         ↓         ↓         ↓         ↓         ↓         ↓         ↓         ↓         ↓         ↓         ↓         ↓         ↓         ↓         ↓         ↓         ↓         ↓         ↓         ↓         ↓         ↓         ↓         ↓         ↓         ↓         ↓         ↓         ↓         ↓         ↓         ↓         ↓         ↓         ↓         ↓         ↓         ↓         ↓         ↓         ↓         ↓         ↓         ↓         ↓         ↓         ↓         ↓         ↓         ↓         ↓         ↓         ↓         ↓         ↓         ↓         ↓         ↓         ↓         ↓         ↓         ↓         ↓         ↓         ↓         ↓         ↓         ↓         ↓         ↓         ↓         ↓         ↓         ↓         ↓         ↓         ↓         ↓         ↓         ↓         ↓         ↓         ↓ |

#### 7.18 MENÜPUNKT: BACKLIGHT (HINTERGRUNDBELEUCHTUNG)

Das Messgerät ist mit einer blauen Hintergrundbeleuchtung ausgestattet. Diese kann auf Wunsch umgestellt werden auf: Dauerhaft "An", dauerhaft "Aus" oder "An" bei Tastenbetätigung.

| 4PU                                                                          |                                                                                                    | 2PU CT                                                                                                    |
|------------------------------------------------------------------------------|----------------------------------------------------------------------------------------------------|----------------------------------------------------------------------------------------------------|
| V101-00000000<br>1.8.1:000000.000<br>2.8.1:000000.000<br>» BACKLiGHT<br>BACK | * t1 KVH<br>1.8.2:00000.000<br>2.8.2:00000.000<br>ON                                                      | V101-60402665<br>1.8.1:000000.00×××<br>1.8.2:000000.00×××<br>2.8.1:000000.00×××<br>8.8.2:0000000.00×××<br>8.8.2:000000000000000000×××××××××××××××××××                                                                                                    |
| κ <sub>D</sub><br>κ <b>CE</b> <u>M21</u><br>-40°C~+70°C                      | KWIDT12050         0,25-5(65)A           KWIN-@         Algorithm           R=0,1Wh/mp         R=0,1Wh/mp | Image: Control of the second second |

#### 7.19 MENÜPUNKT: POWER-DOWN-ZÄHLER

Messgerät aus- bzw.

Der Power-down-Zähler registriert, wie

oft das

eingeschaltet wurde.

4PU

2PU CT

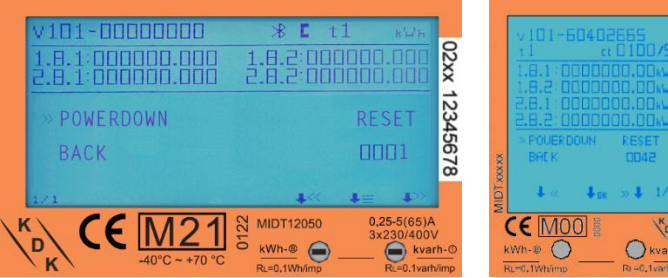

#### 7.20 MENÜPUNKT: TAGESZÄHLER

Der Zähler ist mit einem Tageszähler ausgestattet, der immer wieder auf 0 zurückgesetzt werden kann. Dieses Register läuft parallel zum Total-Energieregister.

| 4PU                                                                   |                                                                                                    | 2PU CT                                                                                                    |
|-----------------------------------------------------------------------|----------------------------------------------------------------------------------------------------|----------------------------------------------------------------------------------------------------|
| V101-0000000<br>1.8.1:00000.000<br>2.8.1:000000.000<br>» TR1P<br>BACK | ≫         t1         NMH           1.8.2:00000.000         2.8.2:00000.000         8           RESET         8         8         8                                                                                                    | V101-60402665<br>1.0100/5<br>1.8.1000000.00/vA<br>1.8.2000000.00/vA<br>2.8.10000000.00/vA<br>2.8.10000000.00/vA<br>2.8.10000000.00/vA<br>2.8.10000000.00/vA<br>2.8.10000000.00/vA<br>2.8.10000000.00/vA<br>2.8.10000000.00/vA<br>2.8.100000000.00/vA<br>2.8.1000000000000.00/vA<br>2.8.100000000000000000000000000000000000 |
|                                                                       | KWh-@     Kwh-@     Kwh-@    K |                                                                                                    |

### 2PU CT

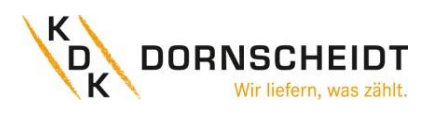

#### 7.21 MENÜPUNKT: OBIS-CODES

OBIS-Codes können verwendet werden, um die entsprechenden Messwerte zu identifizieren.

Die OBIS-Codes sind werksseitig eingeschaltet.

| PU                                                  |                                        |             | 2P      | U CT                                                                   |
|-----------------------------------------------------|----------------------------------------|-------------|---------|------------------------------------------------------------------------|
| v101-00000000<br>1.8.1:00000.000<br>2.8.1:00000.000 | * <b>C</b> t<br>1.8.2:000<br>2.8.2:000 | 1 KWR       | 02xx 12 | v101-21040034<br>t1 ct010075<br>1.8.1:000000.00xw<br>1.8.2:000000.00xw |
| S 0BiS<br>BACK                                      |                                        | OFF         | 2345678 | 2.8.2:0000000.00KW<br>> 0815 ON<br>BREK                                |
|                                                     | N MIDT12050                            | 0,25-5(65)A | MIDT    |                                                                        |
| К СС <u>IVI 21</u><br>-40°С~+70°С                   | KWh-®<br>RL=0.1Wh/imp                  | 3x230/400V  | -0<br>  | kWh-@ O kvarh-<br>RL=0.1Whimp RL=0.1varhin                             |

#### 7.22 OBIS-CODES-TABELLEN

Nachfolgend sind sämtliche OBIS-Codes für beide Zähler Varianten (4PU, 2PU CT) aufgelistet. Über die Auslesung per Bluetooth<sup>®</sup> können zusätzlich noch weitere Werte ausgelesen werden (siehe nächste Seite). Nachfolgend die OBIS-Codes im Display:

| Werte und OBIS-Codes die im Display angezeigt werden: |                                     |   |                      |                                |  |
|-------------------------------------------------------|-------------------------------------|---|----------------------|--------------------------------|--|
| OBIS-Code                                             | Inhalt                              |   | OBIS-Code            | Inhalt                         |  |
|                                                       | Wirkenergie [kWh]                   |   |                      | Wirkleistung [kW]              |  |
| 1.8.1                                                 | Wirkenergie Bezug in Tarif 1        |   | 15.7.0               | Totale Wirkleistung*           |  |
| 1.8.2                                                 | Wirkenergie Bezug in Tarif 2        |   | 35.7.0               | Totale Wirkleistung L1*        |  |
| 1.8.3                                                 | Wirkenergie Bezug in Tarif 3        |   | 55.7.0               | Totale Wirkleistung L2*        |  |
| 1.8.4                                                 | Wirkenergie Bezug in Tarif 4        |   | 75.7.0               | Totale Wirkleistung L3*        |  |
| 2.8.1                                                 | Wirkenergie Lieferung in Tarif 1    |   | 1.7.0                | Totale Wirkleistung Bezug      |  |
| 2.8.2                                                 | Wirkenergie Lieferung in Tarif 2    |   | 21.7.0               | Wirkleistung Bezug L1          |  |
| 2.8.3                                                 | Wirkenergie Lieferung in Tarif 3    |   | 41.7.0               | Wirkleistung Bezug L2          |  |
| 2.8.4                                                 | Wirkenergie Lieferung in Tarif 4    |   | 61.7.0               | Wirkleistung Bezug L3          |  |
|                                                       | Blindenergie [kvarh]                | ] | 2.7.0                | Totale Wirkleistung Lieferung  |  |
| -                                                     | Totale Blindenergie                 |   | 22.7.0               | Wirkleistung Lieferung L1      |  |
| -                                                     | Totale Blindenergie L1              |   | 42.7.0               | Wirkleistung Lieferung L2      |  |
| -                                                     | Totale Blindenergie L2              |   | 62.7.0               | Wirkleistung Lieferung L3      |  |
| -                                                     | Totale Blindenergie L3              |   | Blindleistung [kvar] |                                |  |
|                                                       | Strom [A]                           |   | 3.7.0                | Totale Blindleistung Bezug     |  |
| 11.7.0                                                | Strom                               |   | 4.7.0                | Totale Blindleistung Lieferung |  |
| 31.7.0                                                | Strom L1                            |   | 23.7.0               | Blindleistung Bezug L1         |  |
| 51.7.0                                                | Strom L2                            |   | 43.7.0               | Blindleistung Bezug L2         |  |
| 71.7.0                                                | Strom L3                            |   | 63.7.0               | Blindleistung Bezug L3         |  |
|                                                       | Spannung [V]                        |   | 24.7.0               | Blindleistung Lieferung L1     |  |
| 32.7.0                                                | Spannung L1                         |   | 44.7.0               | Blindleistung Lieferung L2     |  |
| 52.7.0                                                | Spannung L2                         |   | 64.7.0               | Blindleistung Lieferung L3     |  |
| 72.7.0                                                | Spannung L3                         |   |                      | Scheinleistung [kVA]           |  |
| Tageszäh                                              | ler (Rückstellbares Register) [kWh] |   | 9.7.0                | Totale Scheinleistung          |  |
| TRiP                                                  | Totaler Tageszähler                 |   | 29.7.0               | Scheinleistung L1              |  |
| TRiP                                                  | Tageszähler L1                      |   | 49.7.0               | Scheinleistung L2              |  |
| TRiP                                                  | Tageszähler L2                      |   | 69.7.0               | Scheinleistung L3              |  |
| TRiP                                                  | Tageszähler L3                      |   |                      |                                |  |

\*Diese Werte werden nur auf dem 2PU CT, dem wandlermessenden Zähler angezeigt.

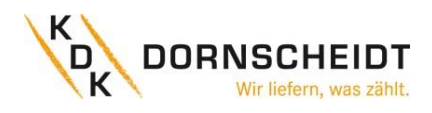

Nachfolgend finden Sie die Obis-Codes, die per Bluetooth® über die App, auslesbar sind.

| Zu        | usätzliche Werte und OBIS-Coo | es, die in der Blu | etooth® | <sup>®</sup> -Auslesung angezeigt werden:      |
|-----------|-------------------------------|--------------------|---------|------------------------------------------------|
| OBIS-Code | Inhalt                        | OBI                | S-Code  | Inhalt                                         |
|           | Wirkenergie [kWh]             |                    | Blin    | denergie im Quadrant 1 und 2 (Bezug)           |
| 1.8.0     | Wirkenergie Bezug             | 5.8.               | 0       | Induktive Blindenergie Bezug in Q1 (Total)     |
| 15.8.0    | Totale Wirkenergie            | 5.8.               | 1       | Induktive Blindenergie Bezug in Q1 (T1)        |
| 15.8.1    | Totale Wirkenergie T1         | 5.8.               | 2       | Induktive Blindenergie Bezug in Q1 (T2)        |
| 15.8.2    | Totale Wirkenergie T2         | 5.8.               | 3       | Induktive Blindenergie Bezug in Q1 (T3)        |
| 15.8.3    | Totale Wirkenergie T3         | 5.8.4              | 4       | Induktive Blindenergie Bezug in Q1 (T4)        |
| 15.8.4    | Totale Wirkenergie T4         | 6.8.               | 0       | Kapazitive Blindenergie Bezug in Q2 (Total)    |
| 35.8.0    | Totale Wirkenergie L1         | 6.8.               | 1       | Kapazitive Blindenergie Bezug in Q2 (T1)       |
| 55.8.0    | Totale Wirkenergie L2         | 6.8.               | 2       | Kapazitive Blindenergie Bezug in Q2 (T2)       |
| 75.8.0    | Totale Wirkenergie L3         | 6.8.               | 3       | Kapazitive Blindenergie Bezug in Q2 (T3)       |
| 21.8.0    | Wirkenergie Bezug L1          | 6.8.4              | 4       | Kapazitive Blindenergie Bezug in Q2 (T4)       |
| 41.8.0    | Wirkenergie Bezug L2          |                    | Blinde  | energie im Quadrant 3 und 4 (Lieferung)        |
| 61.8.0    | Wirkenergie Bezug L3          | 7.8.               | 0       | Induktive Blindenergie Lieferung in Q3 (Total) |
| 2.8.0     | Wirkenergie Lieferung         | 7.8.               | 1       | Induktive Blindenergie Lieferung in Q3 (T1)    |
| 22.8.0    | Wirkenergie Lieferung L1      | 7.8.               | 2       | Induktive Blindenergie Lieferung in Q3 (T2)    |
| 42.8.0    | Wirkenergie Lieferung L2      | 7.8.               | 3       | Induktive Blindenergie Lieferung in Q3 (T3)    |
| 62.8.0    | Wirkenergie Lieferung L3      | 7.8.4              | 4       | Induktive Blindenergie Lieferung in Q3 (T4)    |
|           | Blindenergie [kvarh]          | 8.8.               | 0       | Kapazitiv Blindenergie Lieferung in Q4 (Total) |
| -         | Totale Blindenergie T1        | 8.8.               | 1       | Kapazitiv Blindenergie Lieferung in Q4 (T1)    |
| -         | Totale Blindenergie T2        | 8.8.               | 2       | Kapazitiv Blindenergie Lieferung in Q4 (T2)    |
| -         | Totale Blindenergie T3        | 8.8.               | 3       | Kapazitiv Blindenergie Lieferung in Q4 (T3)    |
| -         | Totale Blindenergie T4        | 8.8.4              | 4       | Kapazitiv Blindenergie Lieferung in Q4 (T4)    |
| 3.8.0     | Blindenergie Bezug            |                    |         | Leistungsfaktor [cos\$]                        |
| 3.8.1     | Blindenergie Bezug T1         | 13.7               | 7.0     | Leistungsfaktor                                |
| 3.8.2     | Blindenergie Bezug T2         | 33.7               | 7.0     | Leistungsfaktor L1                             |
| 23.8.0    | Blindenergie Bezug L1         | 53.7               | 7.0     | Leistungsfaktor L2                             |
| 43.8.0    | Blindenergie Bezug L2         | 73.7               | 7.0     | Leistungsfaktor L3                             |
| 63.8.0    | Blindenergie Bezug L3         |                    |         |                                                |
| 4.8.0     | Blindenergie Lieferung        | 12.7               | 7.0     | Spannung [V]                                   |
| 4.8.1     | Blindenergie Lieferung T1     | 14.7               | 7.0     | Frequenz [Hz]                                  |
| 4.8.2     | Blindenergie Lieferung T2     | C.87               | 7.0     | Aktiver Tarif                                  |
| 24.8.0    | Blindenergie Lieferung L1     |                    |         |                                                |
| 44.8.0    | Blindenergie Lieferung L2     |                    |         |                                                |
| 64.8.0    | Blindenergie Lieferung L3     |                    |         |                                                |

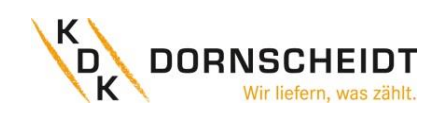

#### 7.23 EINSTELLEN DES WANDLERVERHÄLTNISSES (NUR 2PU CT)

Der Primärstrom kann auf 0001 – 9999A (bei einem Sekundärstrom von 1A) oder 0005 – 9995A (bei einem Sekundärstrom von 5A) eingestellt werden. Der Sekundärstrom kann auf /1A oder /5A eingestellt werden. Ab Werk ist ein Wandlerverhältnis von CT=5/5A voreingestellt. Der Zähler bietet im Einstellungsmenü die Möglichkeit das Wandlerverhältnis bis zu 7-mal anzupassen. Um alle Änderungen des CT-Verhältnisses aufzuzeichnen, wird ein CT-History-Register erstellt. Für jede CT-Historie gibt es ein spezifisches Register, dass das letzte Wandlerverhältnis und die letzten Energiemesswerte speichert.

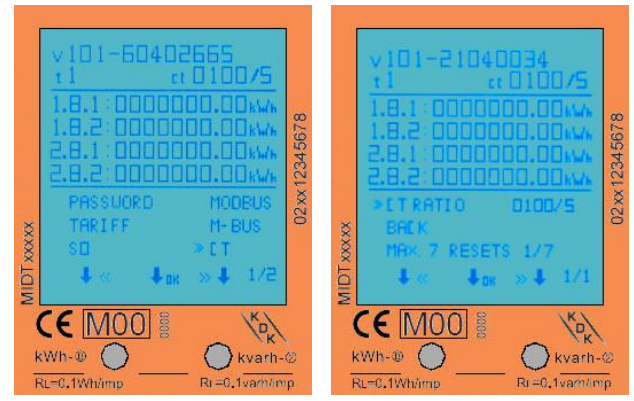

Das untere Bild zeigt, dass das Wandlerverhältnis (RESETS genannt) bereits drei Mal geändert wurden. Drei Änderungen des CT-Verhältnisses erfordern drei CT-HISTORY-REGISTERS. Das sind CT HISTORY -01 0005/5A, - 02 0100/5A und -03 1100/5A.

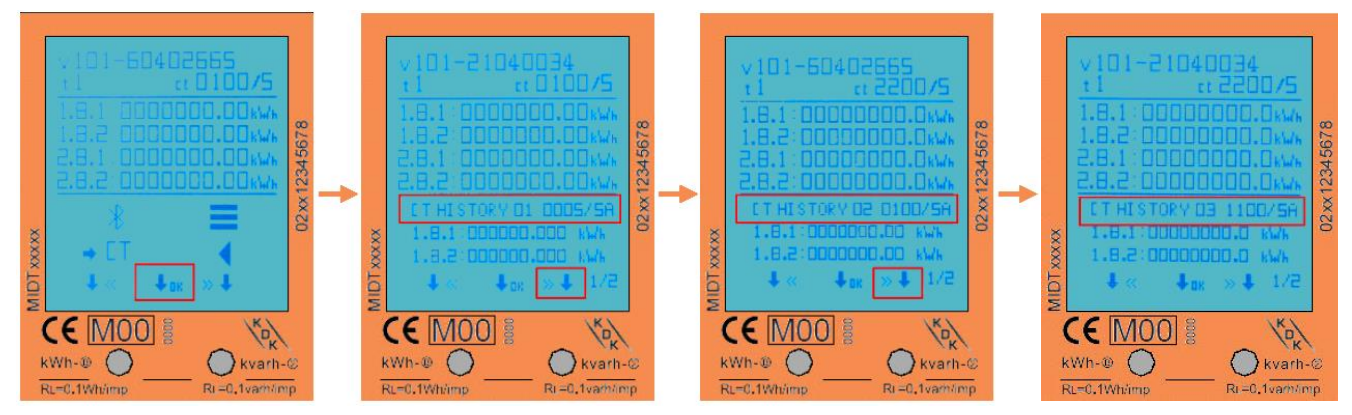

Im ersten Bild wird im Menü der Einsprung ins Untermenü mit O.K. bestätigt. In den weiteren Abbildungen werden durch Betätigen der markierten Tasten die Einträge CT HISTORY 01 - CT HISTORY 03 angezeigt. Sind weitere CT\_HISTORY-REGISTER beschrieben, sind diese durch erneutes Betätigen der rechten Taste erreichbar.

#### Hinweis:

#### CT DEFAULT: CT 0005/5

Nach dem 1.-SETZEN (RESET), von CT 0005/5 auf z.B. CT 0100/5, wird das 0005/5-Verhältnis in CT HISTORY 01: CT 0005/5 gespeichert. Der Zähler zählt aber mit der Einstellung CT 0005/5 im Modbus<sup>®</sup> und Display weiter und die Werte werden auch im Display unter CT HISTORY 01: CT 0005/5 angezeigt. Das CT-History-Register ist im Modbus<sup>®</sup>-Register 6100-619E verfügbar. Darüber hinaus werden die letzten Werte der Energiewerte (OBIS-Kennzahlen 1.8.1, 1.8.2 und 2.8.1, 2.8.2) bei jeder CT-Veränderung im DISPLAY des jeweiligen CT-Verhältnisses angezeigt. Der 7. RESET bleibt als die letzte CT-Einstellung erhalten.

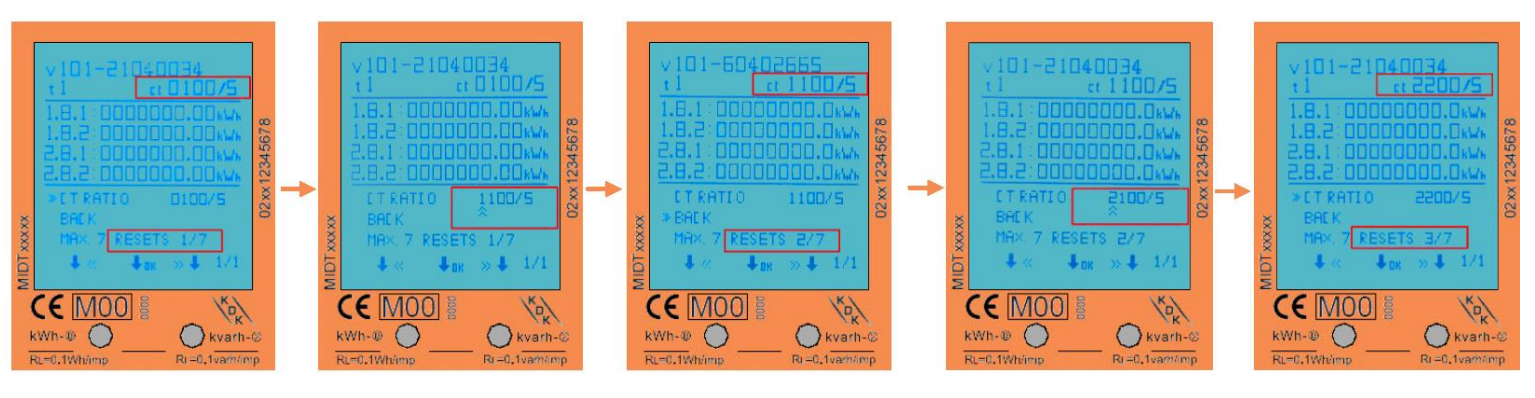

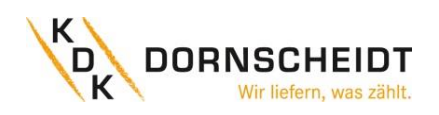

Für das andere Beispiel werden die CT-Einstellungen in der folgenden Tabelle gezeigt.

| Wandlerverhältni | s ab Werk CT=           | =5/5                    |                |                                                                      |
|------------------|-------------------------|-------------------------|----------------|----------------------------------------------------------------------|
| Anzahl CT setzen | CT aktiv                | CT neue                 | Zählwerksstand | Historieneintrag                                                     |
| 0                | CT5/5=5/5A              |                         | 0kWh           | Hist.5/5= fortlaufend                                                |
|                  |                         |                         |                | Hist.cT1= 1.111kWh → fest und unveränderlich,                        |
| 1                | CT5/5=5/5A              | CT1=100/5A              | 1.111kWh       | dann fortlaufend mit dem neuen CT-Verhältnis bis                     |
|                  |                         |                         |                | zur nächsten CT-Einstellung                                          |
|                  |                         |                         |                | Hist.ct₂=2.222kWh → fest und unveränderlich,                         |
| 2                | CT1=100/5A              | CT <sub>2</sub> =200/5A | 2.222kWh       | dann fortlaufend mit dem neuen CT-Verhältnis bis                     |
|                  |                         |                         |                | zur nächsten CT-Einstellung                                          |
|                  |                         |                         |                | Hist.cr₃=3.333kWh → fest und unveränderlich,                         |
| 3                | CT <sub>2</sub> =200/5A | CT <sub>3</sub> =300/5A | 3.333kWh       | dann fortlaufend mit dem neuen CT-Verhältnis bis                     |
|                  |                         |                         |                | zur nächsten CT-Einstellung                                          |
|                  |                         |                         |                | Hist.cт₄=4.444kWh → fest und unveränderlich,                         |
| 4                | CT₃=300/5A              | CT <sub>4</sub> =400/5A | 4.444kWh       | dann fortlaufend mit dem neuen CT-Verhältnis bis                     |
|                  |                         |                         |                | zur nächsten CT-Einstellung                                          |
|                  |                         |                         |                | Hist. <sub>CT4</sub> =5.555kWh $ ightarrow$ fest und unveränderlich, |
| 5                | CT <sub>4</sub> =400/5A | CT₅=500/5A              | 5.555kWh       | dann fortlaufend mit dem neuen CT-Verhältnis bis                     |
|                  |                         |                         |                | zur nächsten CT-Einstellung                                          |
|                  |                         |                         |                | Hist.ct4=6.666kWh $\rightarrow$ fest und unveränderlich,             |
| 6                | CT₅=500/5A              | CT6=600/5A              | 6.666kWh       | dann fortlaufend mit dem neuen CT-Verhältnis bis                     |
|                  |                         |                         |                | zur nächsten CT-Einstellung                                          |
|                  |                         |                         |                | Hist.cT7=7.777kWh → fest und unveränderlich,                         |
| 7                | CT6=600/5A              | CT7=700/5A              | 7.777kWh       | dann fortlaufend mit dem neuen CT-Verhältnis aber                    |
|                  |                         |                         |                | keine weitere CT-Einstellung ist möglich                             |

#### Zusammenfassung zum Wandlerverhältnis:

- Es sind maximal 7 CT-RESETS möglich.
- Nach dem ersten RESET (hier SETZEN) wird das 5/5-Verhältnis in der CT-History 1 gespeichert. Dieses Register zählt immer weiter.
- Die nächsten RESETS werden in der CT-History 2-7 gespeichert und zählen beim ändern des CT's nicht weiter.
- CT-History-Register sind im Modbus®-Register 6100-619E verfügbar.

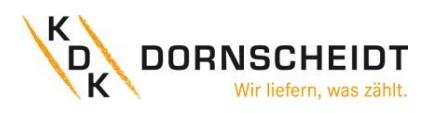

#### **FEHLERSUCHE** 8

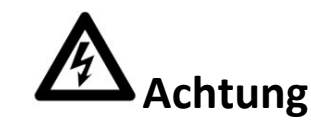

- Berühren Sie bei Reparatur- und Wartungsarbeiten die Anschlussklemmen des Zählers nicht direkt mit bloßen Händen, mit Metall, blanken Drähten oder anderem leitenden Material, da dies einen elektrischen Schlag verursacht und möglicherweise zu Verletzungen, schweren Verletzungen oder sogar zum Tod führen kann.
- Schalten Sie alle Versorgungsquellen des Energiezählers und der an ihn angeschlossenen Geräte aus und verriegeln Sie diese nach Möglichkeit, bevor Sie die Schutzabdeckung öffnen und an ihm arbeiten.
- Schalten Sie alle Versorgungsquellen des Energiezählers und der Geräte, an die er angeschlossen ist, aus und verriegeln Sie diese, bevor Sie die Schutzabdeckung öffnen, um die Gefahr eines elektrischen Schlags zu vermeiden.

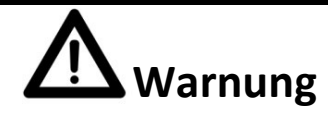

- Arbeiten an den Geräten dürfen ausschließlich von qualifiziertem Fachpersonal durchgeführt werden, das mit den geltenden Vorschriften und Bestimmungen vertraut ist.
- Verwenden Sie zur Wartung oder Reparatur des Messgeräts isolierte Werkzeuge.
- Stellen Sie sicher, dass die Schutzabdeckung nach der Wartung oder Reparatur wieder angebracht ist.
- Das Gehäuse ist versiegelt, die Nichtbeachtung dieser Vorschrift kann zu Schäden am Messgerät führen.

| Problem                                                                                              | Mögliche Ursache                                                                                                    | Überprüfung / Lösung                                                                                                    |
|----------------------------------------------------------------------------------------------------|----------------------------------------------------------------------------------------------------|----------------------------------------------------------------------------------------------------|
| Die rote Verbrauchs-LED auf<br>der Frontseite blinkt nicht<br>oder das Zählwerk zählt nicht<br>hoch. | Es ist keine Last an den Zähler<br>angeschlossen oder die Last auf der<br>Leitung ist sehr gering.                     | Schließen Sie einen Verbraucher an das<br>Messgerät an und messen Sie mit einem<br>Messgerät z.B. Amperemeter, ob die Last<br>vorhanden ist und die LED blinken.                                   |
| Das Zählwerk zählt nicht.                                                                            | Es ist keine Last am Zähler<br>angeschlossen.                                                                          | Prüfen Sie, ob die rote Verbrauchs-LED<br>blinkt.                                                                                                    |
| Kein Impulsausgang.                                                                                  | Der Impulsausgang wird nicht mit<br>Gleichspannung versorgt. Der<br>Impuls-ausgang ist nicht korrekt<br>angeschlossen. | Prüfen Sie mit einem Spannungs-<br>messgerät, ob die externe Spannungs-<br>quelle (Ui) DC 5 - 27 V beträgt. Prüfen Sie,<br>ob der Anschluss korrekt ist:<br>vgl. Abschnitt 6.6.3 S0-Impulsausgang. |
| Wenn keiner der oben genannte                                                                        | en Punkte zu einer Lösung geführt hab                                                                                  | en, wenden Sie sich bitte an den                                                                                                    |

technischen Support.

#### **8.1 TECHNISCHER SUPPORT**

Bei Fragen zu unseren Energiezählern kontaktieren Sie bitte den technischen Support:

Telefon: +49 (0) 2244 / 91994 - 47

E-Mail: support@kdk-dornscheidt.com

Fax: +49 (0) 2244 / 91994 - 14

Webseite: www.kdk-dornscheidt.com

#### 9 **ENTSORGUNG**

Die Verantwortung liegt beim Hersteller:

Inepro Metering BV. Pondweg 7 2153 PK Nieuw Vennep The Netherlands

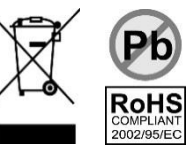

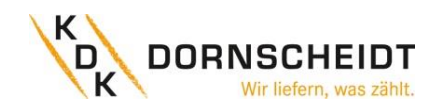

#### **10** ANHANG 1 – MULTITARIFFUNKTION

Der Energiezähler kann die gemessenen Werte wahlweise verschiedenen Tarifen zuordnen. Die Tarife T1 und T2 können über eine externe Tarifumschaltung gesteuert werden.

Sobald an den Klemmen 10 und 11 eine Spannung von AC 230 V anliegt, geht der Zähler in den Tarif 2 über und schreibt die aufgenommen Messwerte in die für T2 vorgesehenen Register.

Der Neutralleiter wird auf Klemme 10 und der Außenleiter wird auf Klemme 11 angeschlossen.

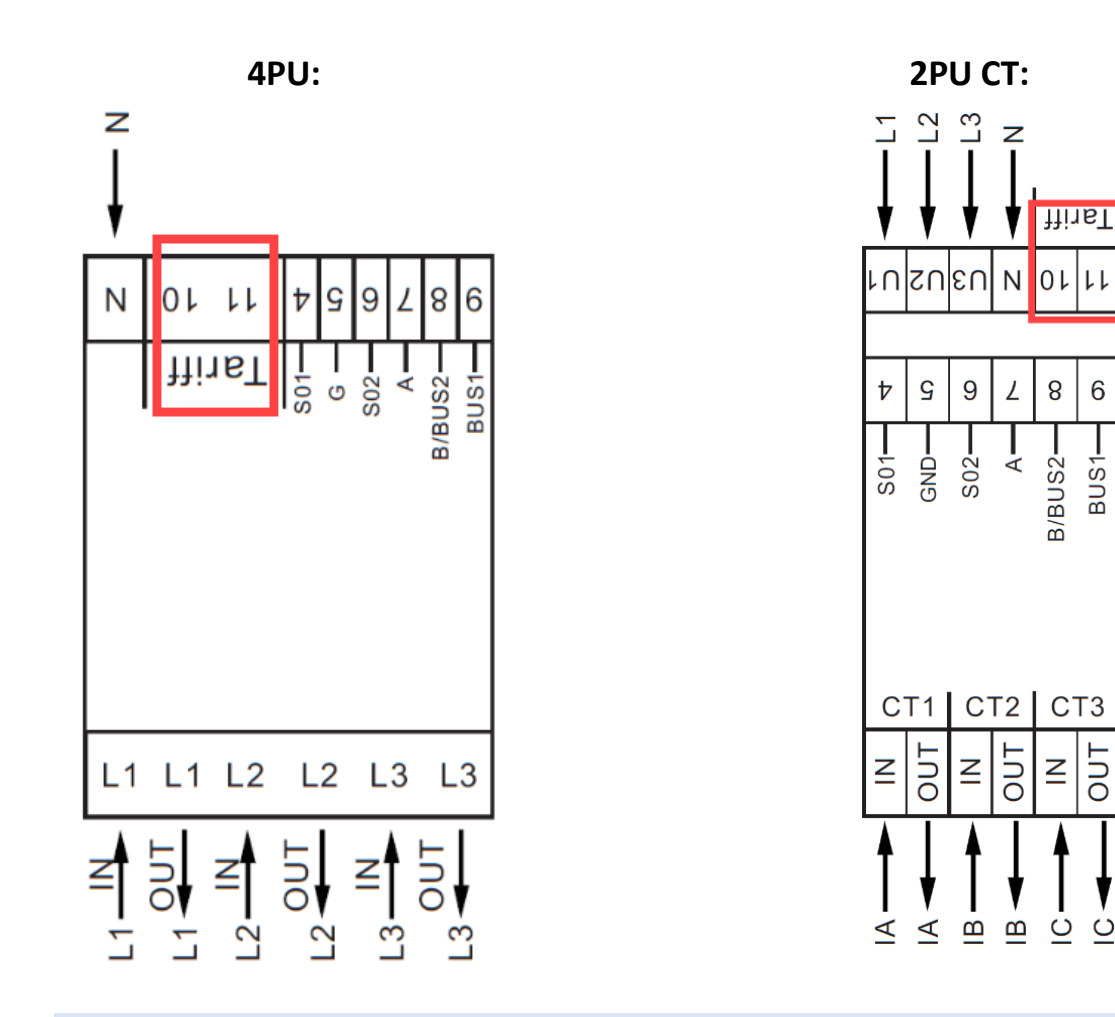

10.1 A1.2 UMSCHALTEN DER TARIFE AUF T3 AND T4

Die Tarife 3 und 4 können direkt am Zähler über die sensitiven Tasten oder über die Kommunikationswege Bluetooth<sup>®</sup>, Modbus<sup>®</sup> oder M-Bus aktiviert werden. Werte, die in diese Register aufgenommen werden, sind unter anderem im Bereich 2 (MID-relevanter Bereich) des Displays wiederzufinden. Die im Bereich 2 angezeigten Energiewerte sind unveränderlich und auch nicht rücksetzbar.

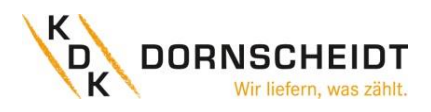

#### 11 ANHANG 2 – M-BUS

#### **11.1 KOMMUNIKATION ÜBER DIE M-BUS-SCHNITTSTELLE**

Die Zähler sind mit einem M-Bus-Anschluss ausgestattet, über den die Daten ausgelesen werden können. Das Kommunikationsprotokoll entspricht der Norm EN13757-3.

Der Zähler kann mit einem M-Bus-Master kommunizieren. Verwenden Sie die Klemmstellen 8 und 9 um die Verbindung mit dem M-Bus-Netzwerk herzustellen.

Die Werkseinstellung für den M-Bus sind folgende:

- Sekundäradresse 001
- Baudrate 2400
- 8 Datenbits
- Parität Gerade (engl. Even)
- 1 Stoppbit

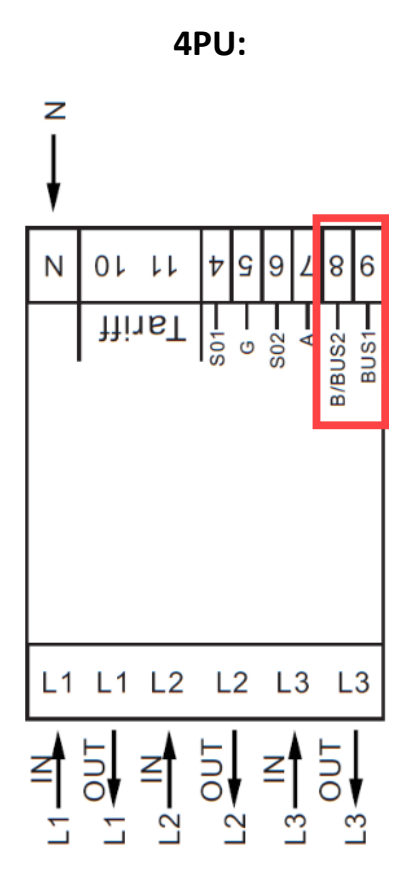

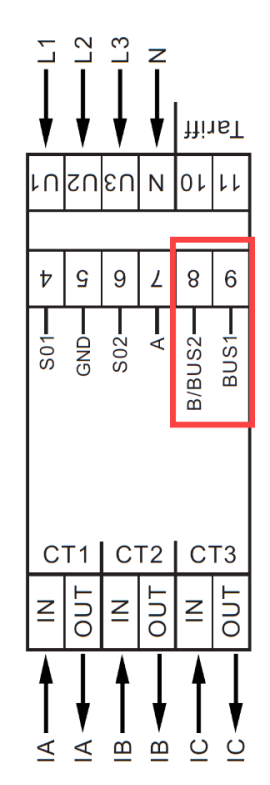

**2PU CT:** 

Die Sekundäradresse ist auf die letzten 8 Ziffern der Seriennummer voreingestellt. Diese finden Sie auch auf der Frontseite des Zählers auf der rechten Seite senkrecht aufgedruckt. Diese Adresse auf eine gewünschte Adresse geändert werden.

Die Baudrate kann auf die Werte 9600, 4800, 2400, 1200, 600 und 300 Baud geändert werden. Daten, Parität und Stoppbit können nicht geändert werden.

Welche Register im Messgerät verwendet werden und wie die Daten zu interpretieren sind, entnehmen Sie bitte der M-Bus-Registermap auf der nächsten Seite.

Weitere detaillierte Informationen zum M-Bus finden Sie hier: www.m-bus.com

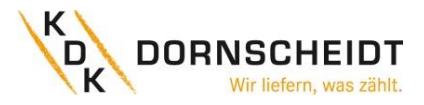

#### 11.2 M-BUS-REGISTERMAP

| M-Bus Befehl         | Inhalt                       | M-Bus-Register header DIF | M-Bus-Register VIF | Antwort/Beispiel                   | Bemerkung                                                                                          |
|----------------------|------------------------------|---------------------------|--------------------|------------------------------------|----------------------------------------------------------------------------------------------------|
| 1. REQ UD2: 10 5B xx |                              |                           |                    |                                    | 68 [data length] 68 08 [address] 72 [header]                                                       |
|                      |                              |                           |                    | 68 <u>xx xx</u> 68 08 <u>xx</u> 72 | [datablocks] [checksum] 16                                                                         |
|                      | Seriennumer                  |                           |                    | 46 02 02 19                        |                                                                                                    |
|                      | Hersteller-ID                |                           |                    | CD 25                              |                                                                                                    |
|                      | Version                      |                           |                    | 01                                 | Wie bei der Hauptversion der Software                                                              |
|                      | Medium                       | Heade                     | r                  | 02                                 | Elektrizität                                                                                       |
|                      | Anzahl Zugriffe              |                           | -                  | 04                                 | Bei jeder Ablesung des Zählers wird diese Zahl um<br>1 bis 255 erhöht, danach wird sie wieder zu 0 |
|                      | Status                       |                           |                    | 00                                 | 00 = OK 02 = Error                                                                                 |
|                      | Signatur                     |                           |                    | 00 00                              | Immer 00 00                                                                                        |
|                      | Totale Wirkenergie Bezug     | 04                        | 03                 | 15 CD 5B 07                        | 123456789 Wh                                                                                       |
|                      | Wirkenergie Bezug T1         | 84 10                     | 03                 | 15 CD 5B 07                        | 123456789 Wh                                                                                       |
|                      | Wirkenergie Bezug T2         | 84 20                     | 03                 | 15 CD 5B 07                        | 123456789 Wh                                                                                       |
|                      | Wirkenergie Bezug T3         | 84 30                     | 03                 | 15 CD 5B 07                        | 123456789 Wh                                                                                       |
|                      | Wirkenergie Bezug T4         | 84 80 10                  | 03                 | 15 CD 5B 07                        | 123456789 Wh                                                                                       |
|                      | Totale Wirkenergie Lieferung | 04                        | 83 3C              | 15 CD 5B 07                        | 123456789 Wh                                                                                       |
|                      | Wirkenergie Lieferung T1     | 84 10                     | 83 3C              | 15 CD 5B 07                        | 123456789 Wh                                                                                       |
|                      | Wirkenergie Lieferung T2     | 84 20                     | 83 3C              | 15 CD 5B 07                        | 123456789 Wh                                                                                       |
|                      | Wirkenergie Lieferung T3     | 84 30                     | 83 3C              | 15 CD 5B 07                        | 123456789 Wh                                                                                       |
|                      | Wirkenergie Lieferung T4     | 84 80 10                  | 83 3C              | 15 CD 5B 07                        | 123456789 Wh                                                                                       |
|                      | Totale kWh (rücksetzbar)     | 04                        | 83 FC 10           | 15 CD 5B 07                        | 123456789 Wh                                                                                       |
|                      | Blindenergie Bezug           |                           | FB 82 73           | 15 CD 5B 07                        | 123456,789 kVARh                                                                                   |
|                      | Blindenergie Lieferung       | 04                        | FB 82 F3 3C        | 15 CD 5B 07                        | 123456,789 kVARh                                                                                   |
|                      | L1 Spannung                  | 02                        | FD C7 FC 01        | E4 59                              | 230,12 V                                                                                           |
| Datenblock           | L2 Spannung                  | 02                        | FD C7 FC 02        | E4 59                              | 230,12 V                                                                                           |
|                      | L3 Spannung                  | 02                        | FD C7 FC 03        | E4 59                              | 230,12 V                                                                                           |
|                      | L1 Strom                     | 03                        | FD D9 FC 01        | 1B 87 01                           | 100123 mA                                                                                          |
|                      | L2 Strom                     | 03                        | FD D9 FC 02        | 1B 87 01                           | 100123 mA                                                                                          |
|                      | L3 Strom                     | 03                        | FD D9 FC 03        | 1B 87 01                           | 100123 mA                                                                                          |
|                      | Totale Wirkleistung          | 03                        | 2B                 | 87 D6 12                           | 1234567 W                                                                                          |
|                      | L1 Wirkleistung              | 03                        | AB FC 01           | 87 D6 12                           | 1234567 W                                                                                          |
|                      | L2 Wirkleistung              | 03                        | AB FC 02           | 87 D6 12                           | 1234567 W                                                                                          |
|                      | L3 Wirkleistung              | 03                        | AB FC 03           | 79 29 ED                           | -1234567 W                                                                                         |
|                      | Totale Blindleistung         | 03                        | FB 14              | 87 D6 12                           | 1234,567 kVAR                                                                                      |
|                      | L1 Blindleistung             | 03                        | FB 94 FC 01        | 87 D6 12                           | 1234,567 kVAR                                                                                      |
|                      | L2 Blindleistung             | 03                        | FB 94 FC 02        | 87 D6 12                           | 1234,567 kVAR                                                                                      |
|                      | L3 Blindleistung             | 03                        | FB 94 FC 03        | 87 D6 12                           | 1234,567 kVAR                                                                                      |
|                      | Totale Scheinleistung        | 03                        | FB 34              | 87 D6 12                           | 1234,567 kVA                                                                                       |
|                      | Totaler Leistungsfaktor      | 0A                        | FD 3A              | 00 01                              | 1,00                                                                                               |
|                      | Freqeunz                     | 03                        | FB 2C              | 37 C7 00                           | 50,999Hz                                                                                           |
|                      | Tarif                        | 09                        | 7C 01 54           | 01                                 | T1                                                                                                 |
|                      | CT Rate (nur für CT Version) | 0A                        | FD 3A              | 05 95 99                           | 9995/5                                                                                             |
|                      | Checks-Summe                 |                           |                    | XX XX                              | <u>xx</u> 16                                                                                       |

#### **11.3 M-BUS - SCHREIBREGISTER**

| Contents                     | Command part 1 | Address | Command part 2 | New value   | Response                     | Remarks                                                        |
|------------------------------|----------------|---------|----------------|-------------|------------------------------|----------------------------------------------------------------|
|                              |                |         |                |             |                              |                                                                |
| Baudrate                     | 68 03 03 68 53 | 01      | -              | BB          | E5 (neu Baudrate 2400)       | B8 = 300; B9 = 600; BA = 1200; BB = 2400; BC = 4800; BD = 9600 |
|                              |                |         |                |             |                              |                                                                |
| Primäradresse                | 68 06 06 68 53 | 01      | 51 01 7A       | 01          | E5 (neue ID 01)              | 000 - 250 HEX-Format                                           |
|                              |                |         |                |             |                              |                                                                |
| Sekundäradresse              | 68 09 09 68 53 | 01      | 51 OC 79       | 15 01 23 45 | E5 (neue Addresse 1501 2345) | 4 Bytes BCD-Format                                             |
|                              |                |         |                |             |                              |                                                                |
| Tarif                        | 68 08 08 68 53 | 01      | 51 09 7C 01 54 | 02          | E5 (Tarif 2)                 | T1 = 01 ; T2 = 02 ; T3 = 03 ; T = 04                           |
|                              |                |         |                |             |                              |                                                                |
| S0 Rate                      | 68 0A 0A 68 53 | 01      | 51 0C FD 3A    | 00 00 01 00 | E5 (S0 Rate 100)             | 10.000 / 2.000 / 1.000 / 100 / 10 / 1 / 0,1 / 0,01             |
|                              |                |         |                |             |                              |                                                                |
| Rücksetzbares Register (kWh) | 68 09 09 68 53 | 01      | 51 OC 04       | 00 00 00 00 | E5                           | Wert wird ignoriert, wird immer zurückgesetzt auf 0            |
|                              |                |         |                |             |                              |                                                                |
| Reset Power-down Zähler      | 68 08 08 68 53 | 01      | 51 0A FD 60    | 00 00       | E5                           | Wert wird ignoriert, wird immer zurückgesetzt auf 0            |

| SND NKE | 10 40 | 01 | - | - | E5 | Kann an die primäre oder sekundäre Adresse gesendet werden und setzt alle |
|---------|-------|----|---|---|----|---------------------------------------------------------------------------|
|         |       |    |   |   |    | Kommunikationswerte zurück                                                |

| Slave über Sekundäradressierung auswählen | Seriennummer | Hersteller ID | Version der Generation        | Medium      |
|-------------------------------------------|--------------|---------------|-------------------------------|-------------|
| 68 0B 0B 68 53 FD 52                      | aa aa aa     | bb bb         | сс                            | dd          |
| Input                                     | 01 00 07 13  | CD 25         | 01                            | 02          |
| Remarks                                   | 13070001     | -             | Major version of the software | Electricity |

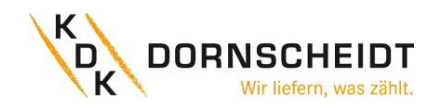

#### 12 ANHANG 3 – MODBUS

#### **12.1** KOMMUNIKATION ÜBER DIE MODBUS<sup>®</sup>-SCHNITTSTELLE

Der Energiezähler kann mit Modbus<sup>®</sup>-Master-Geräten in einem RS485-Netzwerk kommunizieren. Verwenden Sie die Klemmstellen 7 und 8 für die Verbindung mit dem RS-485-Netzwerk.

Nachfolgend die werksseitig eingestellten Modbus<sup>®</sup>-Parameter:

- Modbus®-Adresse 001
- Baudrate 9600
- 8 Datenbits
- Parität Gerade (engl. Even)
- 1 Stoppbit

Die Baudrate kann auf die Werte 115200, 56700, 38400, 19200, 9600, 4800, 2400, 1200, 600 und 300 geändert werden. Die Parität kann auf Keine (None) oder Ungerade (Odd) eingestellt werden. Daten- und Stoppbit können nicht verändert werden.

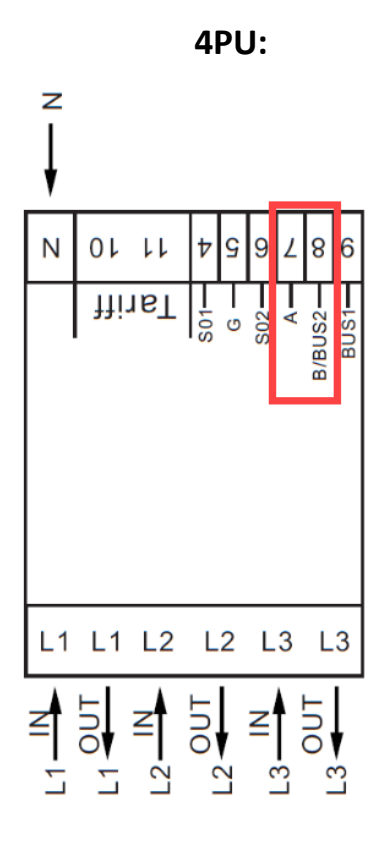

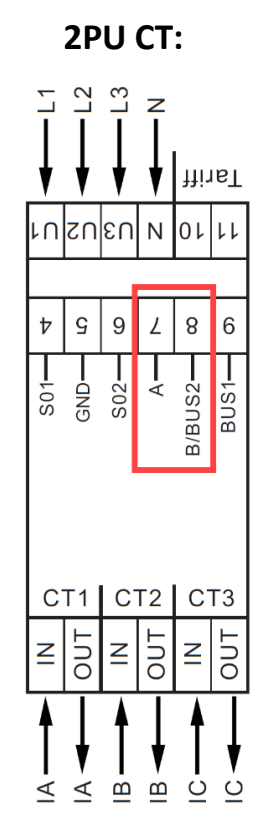

Wenn Sie das Messgerät zu Testzwecken über einen seriellen Konverter (RS-485) anschließen, beachten Sie bitte, dass aufgrund der nicht vollständigen Implementierung der Modbus<sup>®</sup>-Infrastruktur ein zusätzlicher Widerstand (120 Ohm/ 0,25 Watt) zwischen den Klemmen (7 und 8) auf der Messgeräteseite gelegt werden muss.

Welche Register im Zähler verwendet werden und wie die Daten zu interpretieren sind, entnehmen Sie bitte der Modbus<sup>®</sup>-Registermap auf den nächsten Seiten.

Weitere Informationen zu Modbus® finden Sie hier:

Physikalisch: http://www.modbus.org/docs/Modbus over serial line V1 02.pdf

Protokoll: http://www.modbus.org/docs/Modbus Application Protocol V1 1b3.pdf

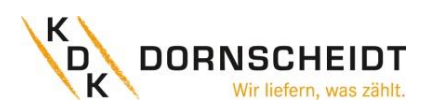

## 12.2 MODBUS<sup>®</sup>-REGISTERMAP

| Reg. addresse | Inhalt                                                                                                    | Funktionscode | Länge | Einheit | Datentyp   |
|---------------|----------------------------------------------------------------------------------------------------|---------------|-------|---------|------------|
| 4000          | Seriennummer                                                                                                | 03            | 2     | -       | HEX        |
|               |                                                                                                    |               |       |         |            |
| 4002          | Zählercode                                                                                                  | 03            | 1     | -       | HEX        |
|               | 4PU: 1111 - 4PS: 1112 - 2PCT: 1113                                                                          |               |       |         |            |
| 4003          | Modbus <sup>®</sup> -ID                                                                                     | 03            | 1     | -       | Signed     |
| 1001          |                                                                                                    |               |       |         | c: 1       |
| 4004          | Baudrate                                                                                                    | 03            | 1     | -       | Signed     |
|               | 1: 300 - 2: 600 - 3: 1200 - 4: 2400<br>5: 4800 - 6: 9600 - 7: 19200 - 8: 38400<br>9: 57600 - 10: 115200     |               |       |         |            |
| 4005          | Protokolversion                                                                                             | 03            | 2     | -       | Float ABCD |
|               |                                                                                                    |               |       |         |            |
| 4007          | Softwareversion                                                                                             | 03            | 2     | -       | Float ABCD |
|               |                                                                                                    |               | -     |         |            |
| 4009          | Hardwareversion                                                                                             | 03            | 2     | -       | Float ABCD |
| 4000          | 7 Her America                                                                                               | 02            | 1     | ٨       | Cienced    |
| 400B          |                                                                                                    | 03            | 1     | A       | Signea     |
| 4000          | CT-Verhältnis                                                                                               | 03            | 1     | Δ       | HEX        |
| 4000          |                                                                                                    | 05            | 1     | ~       |            |
| 400D          | SO-Impulsrate                                                                                               | 03            | 2     | imp/kWh | Float ABCD |
|               |                                                                                                    |               |       | 17      |            |
| 400F          | Combinations-Code                                                                                           | 03            | 1     | -       | Signed     |
|               | 1: nur Bezug - 2: nur Lieferung<br>3: Bezug + Lieferung - 4: Bezug - Lieferung<br>5: Bezug - Lieferung (10) |               |       |         |            |
| 4010          | S. Bezug - Liejerung (10)                                                                                   | 02            | 1     | 500     | LIEV       |
| 4010          |                                                                                                    | 03            | 1     | 3EC.    |            |
| 4011          | Parität                                                                                                    | 03            | 1     | -       | Signed     |
|               | 1: even - 2: none - 3: odd                                                                                  |               | -     |         | 0.8.100    |
| 4012          | L1 Stromrichtung                                                                                            | 03            | 1     | -       | ASCII      |
|               | F: Bezug - R: Lieferung                                                                                     |               |       |         |            |
| 4013          | L2 Stromrichtung                                                                                            | 03            | 1     | -       | ASCII      |
|               | F: Bezug - R: Lieferung                                                                                     |               |       |         |            |
| 4014          | L3 Stromrichtung                                                                                            | 03            | 1     | -       | ASCII      |
|               | F: Bezug - R: Lieferung                                                                                     |               |       |         |            |
| 4016          | Power-down-Zähler                                                                                           | 03            | 1     | -       | Signed     |
| 4017          | Altueller Quadrant                                                                                          | 02            | 1     |         | Cignod     |
| 4017          |                                                                                                    | 03            | 1     | -       | Signed     |
| 4018          | 11 Quadrant                                                                                                 | 03            | 1     | -       | Signed     |
| 1010          |                                                                                                    |               | -     |         | Signed     |
| 4019          | L2 Quadrant                                                                                                 | 03            | 1     | -       | Signed     |
|               |                                                                                                    |               |       |         |            |
| 401A          | L3 Quadrant                                                                                                 | 03            | 1     | -       | Signed     |
|               |                                                                                                    |               |       |         |            |
| 401B          | Checksumme                                                                                                  | 03            | 2     | -       | HEX        |
|               |                                                                                                    |               | -     |         |            |
| 401D          | Actives-Statuswort                                                                                          | 03            | 2     | -       | HEX        |
| 4015          | CT Vorhältzic                                                                                               | 02            | 2     | ٨       | Cignod     |
| 4016          | 0995 005 - 9995/5                                                                                           | 05            | 2     | A       | Signeu     |
| 4021          | SO-Impulshreite                                                                                             | 03            | 2     | ms      | Signed     |
| 4021          | Wert zwischen 2-99 ms                                                                                       | 00            | 2     | 1115    | Signed     |
| 4022          | S0-Impuls Typ                                                                                               | 03            | 1     | -       | HEX        |
|               | 1: Wirkenergie und Blindenergie                                                                             |               |       |         |            |
|               | 2: Bezug & Lieferung                                                                                        |               |       |         |            |
| 4023          | Check-Summe 2 (nicht relevant)                                                                              | 03            | 2     | -       | HEX        |
| 4005          |                                                                                                    |               |       |         |            |
| 4025          | Reserviert für spätere Anpassungen                                                                          | -             | 1     | -       | -          |
| 1025          |                                                                                                    |               | _     |         | c: 1       |
| 4026          | Datentyp                                                                                                    | US            | 1     | -       | Signed     |
|               | 1: Standard - 2: Integer                                                                                    |               |       |         |            |

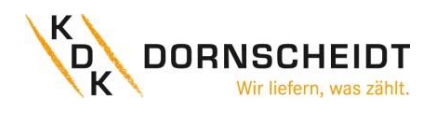

| 4027 | Reserviert für spätere Anpassungen | -  | 4 | - | -      |
|------|------------------------------------|----|---|---|--------|
|      |                                    |    |   |   |        |
| 4032 | Bildschirmrichtung                 | 03 | 1 | - | Signed |
|      | 0: Standard - 1: um 180° gedreht   |    |   |   |        |
| 4033 | OBIS-Code ON/OFF                   | 03 | 1 | - | Signed |
|      | 0: OFF - 1: ON                     |    |   |   |        |

| Reg. addresse | Inhalt                | Functionscode | Länge | Einheit | Datentyp     |
|---------------|-----------------------|---------------|-------|---------|--------------|
| 5000          | Spannung*             | 03            | 2     | V       | Float ABCD   |
|               |                       |               | -     |         |              |
| 5002          | L1 Spannung           | 03            | 2     | V       | Float ABCD   |
| 5004          | 1.2 Spannung          | 03            | 2     | V       | Float ABCD   |
| 5004          |                       | 05            | 2     | v       | TIOAT ADED   |
| 5006          | L3 Spannung           | 03            | 2     | V       | Float ABCD   |
|               |                       |               |       |         |              |
| 5008          | Freqeunz              | 03            | 2     | Hz      | Float ABCD   |
|               |                       |               | -     |         |              |
| 500A          | Strom*                | 03            | 2     | A       | Float ABCD   |
| 5000          | 11 Strom              | 03            | 2     | ۸       | Float ABCD   |
| 5000          |                       | 05            | 2     | ~       | TIOAT ADED   |
| 500E          | L2 Strom              | 03            | 2     | A       | Float ABCD   |
|               |                       |               |       |         |              |
| 5010          | L3 Strom              | 03            | 2     | А       | Float ABCD   |
|               |                       |               |       |         |              |
| 5012          | Totale Wirkleistung   | 03            | 2     | kW      | Float ABCD   |
| 5014          | 11 Wirkleistung       | 03            | 2     | k)//    | Float ABCD   |
| 5014          |                       | 05            | 2     | K V V   | TIOAT ADED   |
| 5016          | L2 Wirkleistung       | 03            | 2     | kW      | Float ABCD   |
|               |                       |               |       |         |              |
| 5018          | L3 Wirkleistung       | 03            | 2     | kW      | Float ABCD   |
| 5011          |                       |               | 2     |         |              |
| 501A          | Totale Blindleistung  | 03            | 2     | kvar    | Float ABCD   |
| 5010          | 11 Blindleistung      | 03            | 2     | kvar    | Float ABCD   |
|               |                       |               | -     |         | i loat i bob |
| 501E          | L2 Blindleistung      | 03            | 2     | kvar    | Float ABCD   |
|               |                       |               |       |         |              |
| 5020          | L3 Blindleistung      | 03            | 2     | kvar    | Float ABCD   |
| 5022          | Totalo Schoinlaictung | 02            | 2     |         | Elect ARCD   |
| 5022          |                       | 05            | 2     | KVA     | FIUAL ABCD   |
| 5024          | L1 Scheinleistung     | 03            | 2     | kVA     | Float ABCD   |
|               |                       |               |       |         |              |
| 5026          | L2 Scheinleistung     | 03            | 2     | kVA     | Float ABCD   |
|               |                       |               |       |         |              |
| 5028          | L3 Scheinleistung     | 03            | 2     | kVA     | Float ABCD   |
| 502A          | Leistungsfaktor       | 03            | 2     | -       | Float ABCD   |
| 502/1         |                       |               | -     |         | Houthbeb     |
| 502C          | L1 Leistungsfaktor    | 03            | 2     | -       | Float ABCD   |
|               |                       |               |       |         |              |
| 502E          | L2 Leistungsfaktor    | 03            | 2     | -       | Float ABCD   |
| 5020          | 12 Loistungefalter    | 02            | 2     |         |              |
| 5030          |                       | 03            | 2     | -       | FIGAT ABCD   |
| 5032          | L1-L2 Spannung        | 03            | 2     | V       | Float ABCD   |
|               |                       |               |       |         |              |
| 5034          | L1-L3 Spannung        | 03            | 2     | V       | Float ABCD   |
|               |                       |               |       |         |              |
| 5036          | L2-L3 Spannung        | 03            | 2     | V       | Float ABCD   |
|               |                       |               |       |         |              |

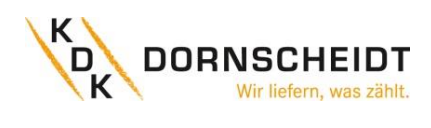

| Reg. addresse | Inhalt                     | Functionscode | Länge | Einheit   | Datentyp   |
|---------------|----------------------------|---------------|-------|-----------|------------|
| 6000          | Totale Wirkenergie         | 03            | 2     | kWh       | Float ABCD |
|               |                            |               |       |           |            |
| 6002          | T1 Totale Wirkenergie      | 03            | 2     | kWh       | Float ABCD |
| 6004          | T2 Totala Wirkonargia      | 02            | 2     | k\A/b     | Float ARCD |
| 6004          |                            | 05            | 2     | KVVII     | FIDALABED  |
| 6006          | L1 Totale Wirkenergie      | 03            | 2     | kWh       | Float ABCD |
|               |                            |               |       |           |            |
| 6008          | L2 Totale Wirkenergie      | 03            | 2     | kWh       | Float ABCD |
|               |                            |               | -     |           |            |
| 600A          | L3 Totale Wirkenergie      | 03            | 2     | ĸWh       | Float ABCD |
| 6000          | Wirkenergie Bezug          | 03            | 2     | kWh       | Float ABCD |
| 0000          |                            | 05            | 2     | K VVII    | Hout ABCD  |
| 600E          | T1 Wirkenergie Bezug       | 03            | 2     | kWh       | Float ABCD |
|               |                            |               |       |           |            |
| 6010          | T2 Wirkenergie Bezug       | 03            | 2     | kWh       | Float ABCD |
| 6012          | 14 M/stansach Dansa        | 02            | 2     | 1.5.476   |            |
| 6012          | L1 WIRKenergie Bezug       | 03            | 2     | кwn       | FIOAT ABCD |
| 6014          | 12 Wirkenergie Bezug       | 03            | 2     | kWh       | Float ABCD |
| 0011          |                            |               | -     |           | Hout Abeb  |
| 6016          | L3 Wirkenergie Bezug       | 03            | 2     | kWh       | Float ABCD |
|               |                            |               |       |           |            |
| 6018          | Wirkenergie Lieferung      | 03            | 2     | kWh       | Float ABCD |
| 6011          |                            |               | 2     | 1 /       |            |
| 601A          | 11 Wirkenergie Lieferung   | 03            | 2     | kWh       | Float ABCD |
| 6010          | T2 Wirkenergie Lieferung   | 03            | 2     | kWh       | Float ABCD |
| 0010          |                            |               | -     |           | Hout ABEB  |
| 601E          | L1 Wirkenergie Lieferung   | 03            | 2     | kWh       | Float ABCD |
|               |                            |               |       |           |            |
| 6020          | L2 Wirkenergie Lieferung   | 03            | 2     | kWh       | Float ABCD |
| 6022          | 12 Wirksporgia Lisforung   | 02            | 2     | L/A/b     |            |
| 0022          |                            | 03            | Z     | KVVII     | FIDALABED  |
| 6024          | Totale Blindenergie        | 03            | 2     | kvarh     | Float ABCD |
|               |                            |               |       |           |            |
| 6026          | T1 Totale Blindenergie     | 03            | 2     | kvarh     | Float ABCD |
|               |                            |               | -     |           |            |
| 6028          | T2 Totale Blindenergie     | 03            | 2     | kvarh     | Float ABCD |
| 6024          | 11 Totale Blindenergie     | 03            | 2     | kvarh     | Float ABCD |
| 002/1         |                            |               | -     |           | Hout Abeb  |
| 602C          | L2 Totale Blindenergie     | 03            | 2     | kvarh     | Float ABCD |
|               |                            |               |       |           |            |
| 602E          | L3 Totale Blindenergie     | 03            | 2     | kvarh     | Float ABCD |
| 6020          | Plindonorgio Pozug         | 02            | 2     | kuarb     | Float ARCD |
| 0030          |                            | 03            | Z     | KValli    | TIOAL ABCD |
| 6032          | T1 Blindenergie Bezug      | 03            | 2     | kvarh     | Float ABCD |
|               |                            |               |       |           |            |
| 6034          | T2 Blindenergie Bezug      | 03            | 2     | kvarh     | Float ABCD |
|               |                            |               | -     |           |            |
| 6036          | L1 Blindenergie Bezug      | 03            | 2     | kvarh     | Float ABCD |
| 6038          | 12 Blindenergie Bezug      | 03            | 2     | kvarh     | Float ABCD |
|               |                            |               | -     | RVUITI    |            |
| 603A          | L3 Blindenergie Bezug      | 03            | 2     | kvarh     | Float ABCD |
|               |                            |               |       |           |            |
| 603C          | Blindenergie Lieferung     | 03            | 2     | kvarh     | Float ABCD |
|               |                            |               |       |           |            |
| 603E          | T1 Blindenergie Lieferung  | 03            | 2     | kvarh     | Float ABCD |
| 6040          |                            | 02            | 2     | lu ve sle |            |
| 0040          | i z biindenergie Lieferung | 03            | 4     | ĸvdill    | FIUAL ABUD |

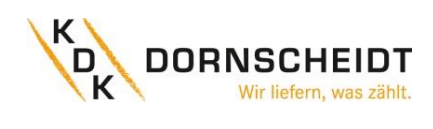

| 6042 | L1 Blindenergie Lieferung                       | 03 | 2 | kvarh  | Float ABCD |
|------|-------------------------------------------------|----|---|--------|------------|
| 6044 | L2 Blindenergie Lieferung                       | 03 | 2 | kvarh  | Float ABCD |
| 6046 | L3 Blindenergie Lieferung                       | 03 | 2 | kvarh  | Float ABCD |
| 6048 | Tarif                                           | 03 | 1 | -      | Signed     |
| 6049 | Rücksetzbarer Tagesregister                     | 03 | 2 | kWh    | Float ABCD |
| 604B | T3 Totale Wirkenergie                           | 03 | 2 | kWh    | Float ABCD |
| 604D | T4 Totale Wirkenergie                           | 03 | 2 | kWh    | Float ABCD |
| 604F | T3 Bezug Wirkenergie                            | 03 | 2 | kWh    | Float ABCD |
| 6051 | T4 Bezug Wirkenergie                            | 03 | 2 | kWh    | Float ABCD |
| 6053 | T3 Lieferung Wirkenergie                        | 03 | 2 | kWh    | Float ABCD |
| 6055 | T4 Lieferung Wirkenergie                        | 03 | 2 | kWh    | Float ABCD |
| 6057 | T3 Totale Blindenergie                          | 03 | 2 | kvarh  | Float ABCD |
| 6059 | T4 Totale Blindenergie                          | 03 | 2 | kvarh  | Float ABCD |
| 605B | T3 Bezug Blindenergie                           | 03 | 2 | kvarh  | Float ABCD |
| 605D | T4 Bezug Blindenergie                           | 03 | 2 | kvarh  | Float ABCD |
| 605F | T3 Lieferung Blindenergie                       | 03 | 2 | kvarh  | Float ABCD |
| 6061 | TA Lieferung Blindenergie                       | 03 | 2 | kvarh  | Float ABCD |
| 6062 | Pagua Induktiva Plindonorgia in O1 (total)      | 03 | 2 | layarh | Float ABCD |
| 0003 |                                                 | 03 | 2 | KVarn  |            |
| 6065 | Bezug Induktive Blindenergie in Q1 (T1)         | 03 | 2 | kvarh  | Float ABCD |
| 6067 | Bezug Induktive Blindenergie in Q1 (T2)         | 03 | 2 | kvarh  | Float ABCD |
| 6069 | Bezug Induktive Blindenergie in Q1 (T3)         | 03 | 2 | kvarh  | Float ABCD |
| 606B | Bezug Induktive Blindenergie in Q1 (T4)         | 03 | 2 | kvarh  | Float ABCD |
| 606D | Bezug kapazitive Blindenergie in Q2 (total)     | 03 | 2 | kvarh  | Float ABCD |
| 606F | Bezug kapazitive Blindenergie in Q2 (T1)        | 03 | 2 | kvarh  | Float ABCD |
| 6071 | Bezug kapazitive Blindenergie in Q2 (T2)        | 03 | 2 | kvarh  | Float ABCD |
| 6073 | Bezug kapazitive Blindenergie in Q2 (T3)        | 03 | 2 | kvarh  | Float ABCD |
| 6075 | Bezug kapazitive Blindenergie in Q2 (T4)        | 03 | 2 | kvarh  | Float ABCD |
| 6077 | Lieferung Induktive Blindenergie in Q3 (total)  | 03 | 2 | kvarh  | Float ABCD |
| 6079 | Lieferung Induktive Blindenergie in Q3 (T1)     | 03 | 2 | kvarh  | Float ABCD |
| 607B | Lieferung Induktive Blindenergie in Q3 (T2)     | 03 | 2 | kvarh  | Float ABCD |
| 607D | Lieferung Induktive Blindenergie in Q3 (T3)     | 03 | 2 | kvarh  | Float ABCD |
| 607F | Lieferung Induktive Blindenergie in Q3 (T4)     | 03 | 2 | kvarh  | Float ABCD |
| 6081 | Lieferung kapazitive Blindenergie in Q4 (total) | 03 | 2 | kvarh  | Float ABCD |
| 6083 | Lieferung kapazitive Blindenergie in Q4 (T1)    | 03 | 2 | kvarh  | Float ABCD |

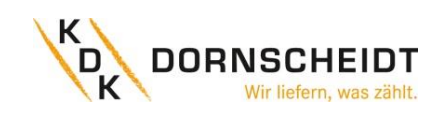

| 6085 | Lieferung kapazitive Blindenergie in Q4 (T2) | 03 | 2 | kvarh | Float ABCD |
|------|----------------------------------------------|----|---|-------|------------|
|      |                                              |    |   |       |            |
| 6087 | Lieferung kapazitive Blindenergie in Q4 (T3) | 03 | 2 | kvarh | Float ABCD |
|      |                                              |    |   |       |            |
| 6089 | Lieferung kapazitive Blindenergie in Q4 (T4) | 03 | 2 | kvarh | Float ABCD |
|      |                                              |    |   |       |            |
| 608B | Rücksetzbarer Tagesregister L1               | 03 | 2 | kWh   | Float ABCD |
|      |                                              |    |   |       |            |
| 608D | Rücksetzbarer Tagesregister L2               | 03 | 2 | kWh   | Float ABCD |
|      |                                              |    |   |       |            |
| 608F | Rücksetzbarer Tagesregister L3               | 03 | 2 | kWh   | Float ABCD |
|      |                                              |    |   |       |            |

## 12.3 BEFEHLE ÜBER MODBUS<sup>®</sup>-KOMMUNIKATION

| Reg. addresse  | Inhalt                  | Functionscode                | Länge                        | Einheit     | Datentyp   |
|----------------|-------------------------|------------------------------|------------------------------|-------------|------------|
| 4003           | Modbus <sup>®</sup> -ID | 06                           | 1                            | -           | Signed     |
| Befehl:        | 01 06 4003 0            | 00A (neue ID: 10)            | 01~247 - 01 standard         | - 00 broad  | cast       |
|                |                         |                              |                              |             |            |
| 4004           | Baudrate                | 06                           | 1                            | -           | Signed     |
|                |                         |                              | 1: 300 - 2: 600 - 3: 12      | 200 - 4: 24 | 00         |
| Befehl:        | <u>01 06 4004 00 06</u> | (neue Baudrate: 9600)        | 5: 4800 - 6: 9600 -          | 7: 19200    |            |
|                |                         |                              | 8: 38400 - 9: 57600 -        | 10: 11520   | 0          |
|                |                         |                              |                              |             |            |
| 400D           | S0-Impulsrate           | 10                           | 2                            | imp/kWh     | Float ABCD |
| Befehl:        | 01 10 400D 0002 04 4    | 41 20 00 00 (neue S0: 10)    | 10.000 - 2.000 - 1.000 - 100 | -10-1 0,    | 1 - 0,01   |
|                |                         |                              |                              | -           |            |
| 4010           | LCD Rollierzeit         | 06                           | 1                            | Sekunden    | HEX        |
| Befehl:        | <u>01 06 4010 0025</u>  | 5 (neue Zeit: 25 sec.)       | 01~30                        |             |            |
|                |                         |                              |                              |             |            |
| 4011           | Parität                 | 06                           | 1                            | -           | Signed     |
| Befehl:        | <u>01 06 4011 0002</u>  | <u>(neue Parität: none)</u>  | 01: even - 02: none          | - 03: odd   |            |
|                |                         |                              |                              |             | 1          |
| 4016           | Power-down Zähler       | 06                           | 1                            | -           | Signed     |
| Befehl:        | <u>01 06</u>            | 4016 0000                    | Zurückgesetzt                | auf 0       |            |
|                |                         |                              |                              |             | 1          |
| 6048           | Tarif                   | 06                           | 1                            | -           | Signed     |
| Befehl:        | <u>01 06 6048 00</u>    | <u>02 (neuer Tarif: 2)</u>   | 1: T1 - 2: T2 - 3: T         | 3 - 4: T4   |            |
|                |                         | 1                            |                              | 1           |            |
| 6049           | Rücksetzbares Tagesre   | egister 10                   | 1                            | kWh         | Float ABCD |
| Befehl:        | <u>01 10 6049 0</u>     | <u>002 04 0000 0000</u>      | Zurückgesetzt                | auf 0       |            |
|                |                         | 1                            |                              | 1           |            |
| 4021           | Pulsbreite              | 06                           | 1                            | ms          | Signed     |
| <u>Befehl:</u> | <u>01 06 4021 0030</u>  | <u>) (neue Breite: 30ms)</u> | 2~99 ms                      | 1           |            |
|                |                         | 1                            |                              | 1           |            |
| 4022           | <u>Pulstyp</u>          | 06                           | 1                            | -           | Signed     |
| <u>Befehl:</u> | 01 06                   | <u>4022 0002</u>             | 2 = forward & re             | everse      |            |
|                |                         | J. Dezug unu Liererung)      |                              |             |            |
| 4026           | Datentyn                | 06                           | 1                            | -           | Signed     |
| Befehl:        | 01.06.4026.0002 (n      | eue Finstelluna: integer)    | 1 = standard  2 =            | = Integer   | Signed     |
| Derenn         | 0100 1020 0002 (11      |                              |                              | integer     |            |
| 4032           | Bildschirmrichtung      | 06                           | 1                            | -           | Signed     |
| Befehl:        | 01.06                   | 4032 0001                    | 0: standard - 1: um 18       | 30° aedreh  | t          |
|                | (neue Einstellu         | ng: um 180° drehen)          |                              |             | -          |
|                |                         | · · · · ·                    |                              |             |            |
| 4033           | OBIS-Code ON/OFF        | 06                           | 1                            | 0 =         | Signed     |
| Befehl:        | 01 06 4033 0001 (ne     | ue Einstellung: OBIS ON)     | 0: OFF - 1:                  | ON          |            |

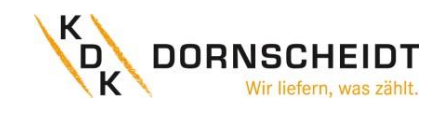

#### **13 ANHANG 4 - BLUETOOTH®**

Alle Push-in-CAGE CLAMP<sup>®</sup> Zähler sind in der Lage, per Bluetooth<sup>®</sup> ausgelesen und konfiguriert zu werden. Der verwendete Standard ist BLE 4.2. Sie können die Smartphone-App für Android und IOS kostenlos in den jeweiligen Stores herunterladen. Die Smartphone-App finden Sie unter dem Namen "**KDK Meter Manager**".

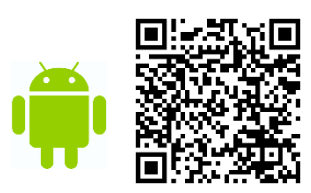

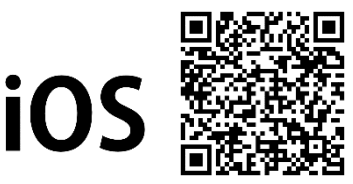

Nachfolgend finden Sie einen QR-Code zu dem Erklärvideo, wie der Bluetooth aktiviert wird und die Möglichkeiten über die App:

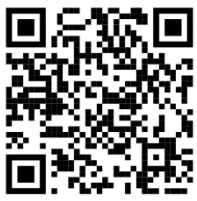

#### **13.1** BLUETOOTH AM ZÄHLER AKTIVIEREN

Aktivieren Sie den Bluetooth an dem Energiezähler gemäß den Schritten unter 7.5 Bluetooth.

Anschließend starten Sie die Smartphone-App.

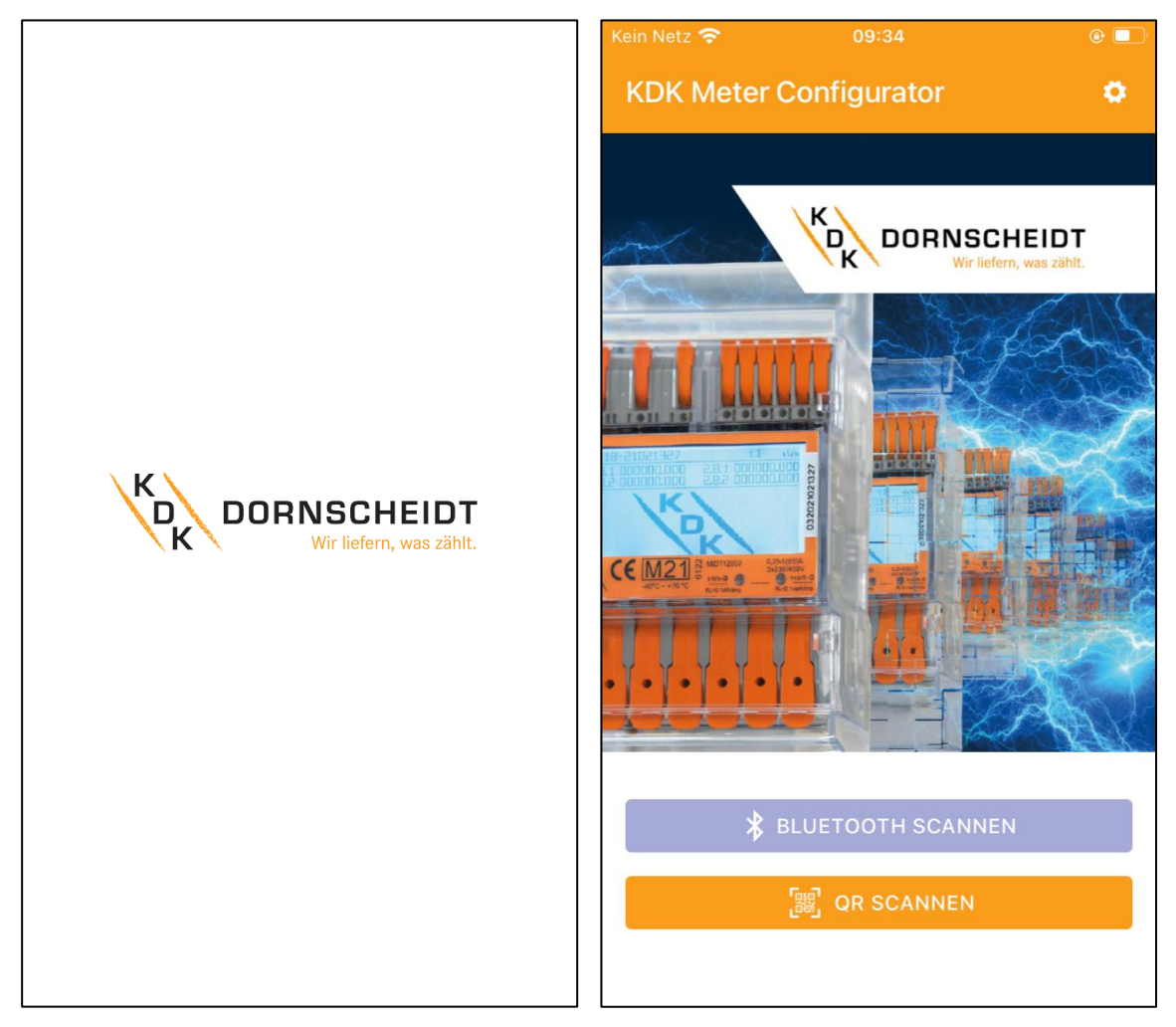

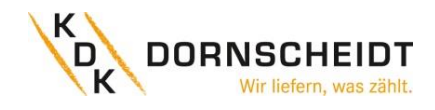

#### **13.2** BLUETOOTH VERBINDUNG MIT DEM ZÄHLER

Der Energiezähler kann mit der Funktion Scan Bluetooth oder Scan QR verbunden werden.

- 1. Scan Bluetooth: Die App scannt nach allen Bluetooth-Messgeräten in der Umgebung. Wählen Sie die richtige Seriennummer für die Verbindung aus.
- 2. Scan QR: Die App öffnet die Kamera des Mobiltelefons, um den QR-Code auf dem Display des Zählers zu scannen. Sobald der Code gescannt wurde, wird das Messgerät verbunden.

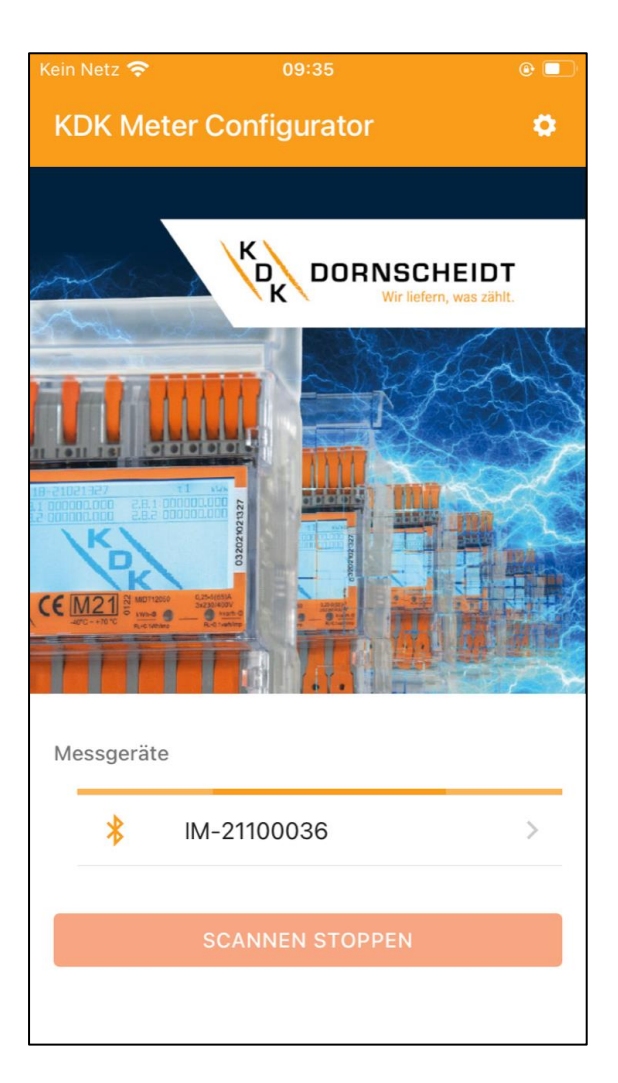

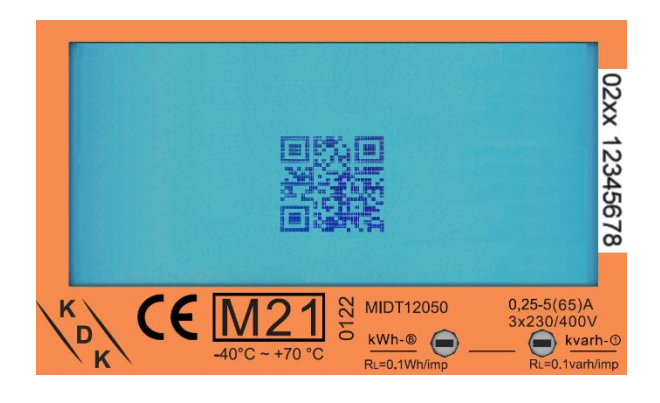

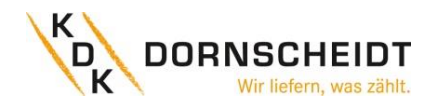

#### 13.3 APP – GERÄTE SEITE

Der Energiezähler ist nun mit der Smartphone-App verbunden.

Auf der Geräteseite werden der Zählertyp, die Seriennummer, die Softwareversion und die Checksummen angezeigt.

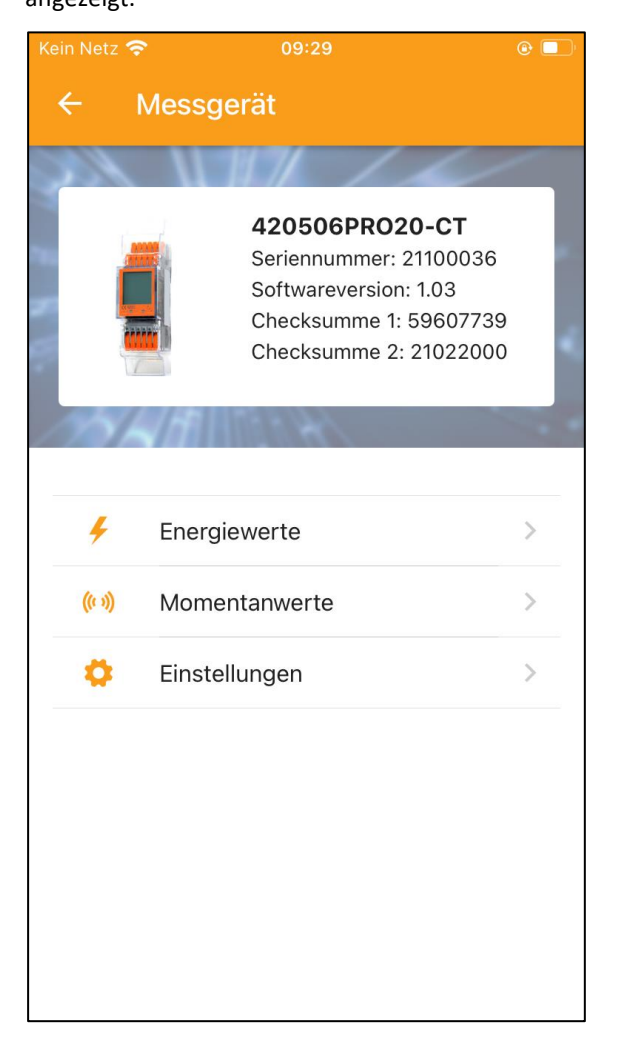

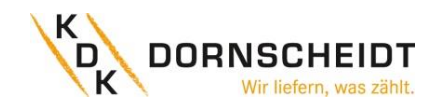

## 13.4 APP – AUSLESEN DER ZÄHLERDATEN

Sämtliche Energiewerte befinden sich unter "Energy", sowie alle Momentanwerte unter "Instantaneous". Aktualisieren Sie die Daten über den Refresh-Pfeil in der rechten oberen Ecke.

| Kein Netz 🗢 09:29     | <b>ال</b> | Kein Netz 奈 09:31   | @ 🔲      |
|-----------------------|-----------|---------------------|----------|
| ← Energiewerte        | 80        | ← Momentanwerte     | 80       |
| Totale Wirkenergie    | 2.49 kWh  | Spannung            | 0 V      |
| T1 Totale Wirkenergie | 2.67 kWh  | L1 Spannung         | 234.54 V |
| T2 Totale Wirkenergie | -0.18 kWh | L2 Spannung         | 0 V      |
| L1 Totale Wirkenergie | 0.87 kWh  | L3 Spannung         | 0 V      |
| L2 Totale Wirkenergie | 0.8 kWh   | Frequenz            | 49.99 Hz |
| L3 Totale Wirkenergie | 0.81 kWh  | Strom               | 0 A      |
| Wirkenergie Bezug     | 3.19 kWh  | L1 Strom            | 0 A      |
| T1 Wirkenergie Bezug  | 3.18 kWh  | L2 Strom            | 0 A      |
| T2 Wirkenergie Bezug  | 0.01 kWh  | L3 Strom            | 0 A      |
| L1 Wirkenergie Bezug  | 1.18 kWh  | Totale Wirkleistung | 0 kW     |
| L2 Wirkenergie Bezug  | 1.02 kWh  | L1 Wirkleistung     | 0 kW     |
| L3 Wirkenergie Bezug  | 1 kWh     | L2 Wirkleistung     | 0 kW     |
|                       |           |                     |          |

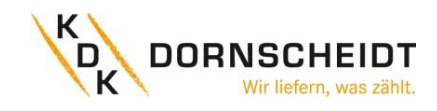

#### 13.5 APP – SPEICHERN DER ZÄHLERDATEN

Speichern Sie die Daten über die Speicher-Diskette in der rechten oberen Ecke.

Die Daten können lokal auf dem Smartphone abgespeichert werden oder über verschiedene Kanäle wie E-Mail, Bluetooth oder anderen Programmen weitergegeben werden.

| Kein Netz 奈 🔄          | 09:                              | 31        | <u>و</u>  |
|------------------------|----------------------------------|-----------|-----------|
| ← Energ                | jiewerte                         | E         | 3 1       |
| Totale Wirkene         | ergie                            |           | 2.49 kWh  |
| T1 Totale Wirke        | energie                          |           | 2.67 kWh  |
| T2 Totale Wirk         | energie                          |           | -0.18 kWh |
| L1 Totale Wirke        | energie                          |           | 0.87 kWh  |
| L2 Totale Wirk         | energie                          |           | 0.8 kWh   |
| 21100036<br>Text Docum | <b>6-energie-</b><br>nent · 4 KB | 21-3-2022 | 2-09 ×    |
| AirDrop Me             | Ssages                           | Mail      | Reminders |
| Сору                   |                                  |           | Å         |
| Save to Files          | S                                |           |           |
| Edit Actions           |                                  |           |           |

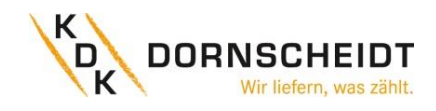

#### **13.6** APP – ÄNDERN VON ZÄHLERPARAMETER

Einstellungen können einzeln ausgewählt und/oder alle auf einmal gespeichert werden.

Wählen Sie die Einstellungen aus, die Sie verändern möchten. Die geänderten Einstellungen werden grün hinterlegt.

Speichern Sie die Werte über die Speicher-Diskette in der rechten oberen Ecke. Zunächst erscheint ein Pop-up-Menü für das Passwort. Werksseitig ist das Passwort immer 0000. Das Passwort kann nur am Zähler über die Tasten geändert werden. Nach Eingabe des richtigen Passworts werden die neuen Einstellungen im Zähler gespeichert.

| Kein Netz 奈 09:32      | <b>ال</b> | Kein Netz 奈 09:32                 | @ 🔲 ' |
|------------------------|-----------|-----------------------------------|-------|
| ← Einstellungen        |           | ← Einstellungen                   | 8     |
| Modbus ID (1-247)      |           | Modbus ID (1-247)                 |       |
| 1                      |           | 26                                |       |
| Modbus Baudrate        |           | Modbus Baudrate                   |       |
| 9600                   | •         | 9600                              | •     |
| M-bus ID (0-250)       |           | M-bu                              |       |
| 1                      |           | 1 PIN Code                        |       |
| M-bus Baudrate         |           | M-bu Bitte geben Sie den PIN Code |       |
| 2400                   | •         | 2400 ein.                         | •     |
| S0 Impulsrate          |           | so im PIN                         |       |
| 1000                   | •         | 1000                              | •     |
| Combination Code       |           | Comt CANCEL OK                    |       |
| Bezug – Lieferung (10) | •         | Bezug – Lieterung (10)            | •     |
| Parität-Einstellungen  |           | Parität-Einstellungen             |       |
| Gerade                 | ▼         | Gerade                            | •     |
| Power-Down-Zähler      | 73 >      | Power-Down-Zähler                 | 73 >  |
| Tarif                  |           | Tarif                             |       |
| T1                     |           | T1                                | •     |

**KDK Dornscheidt GmbH** In der Brückenwiese 7 53639 Königswinter

Vertrieb 02244/91994 – 0 Technik 02244/91994 – 47 Fax 02244/91994 – 14

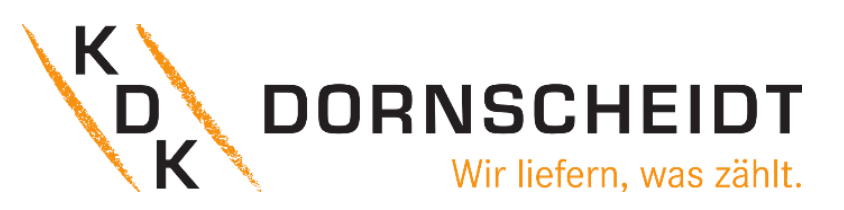

info@kdk-dornscheidt.com support@kdk-dornscheidt.com www.kdk-dornscheidt.de